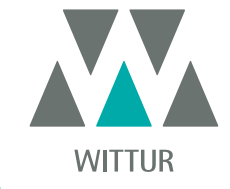

# SDS Drive DC-PWM Compatible

| PM.2.004923.DE | Code    |  |
|----------------|---------|--|
| 2024-10-04     | Edition |  |
| В              | Version |  |
| 811-000-000    | SEM ID  |  |

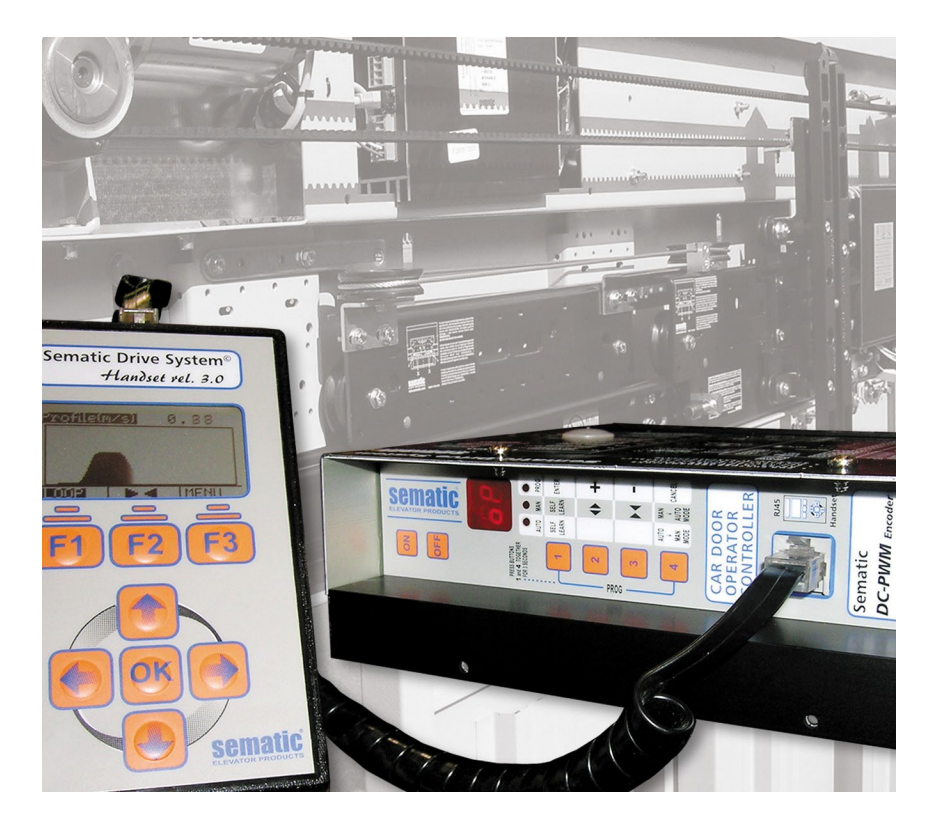

Der Nachdruck oder die Übersetzung dieser Druckschrift in eine andere Sprache ganz oder in Teilen ist ohne vorherige schriftliche Zustimmung von WITTUR verboten.

Änderungen vorbehalten.

**DVANCING** THE ELEVATOR INDUSTRY<sup>®</sup>

© Copyright WITTUR 2024

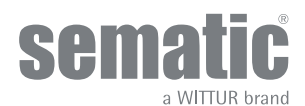

www.wittur.com

| 1    | Vorwort                                                                                              | 7  |
|------|----------------------------------------------------------------------------------------------------|----|
| 2    | Was bedeutet Sematic DC-PWM Drive System <sup>©</sup> Compatible?                                    | 8  |
| 2.1  | Geschwindigkeitsprofile                                                                              | 9  |
| 3    | Generelle Eigenschaften                                                                              | 10 |
| 3.1  | Technische Daten                                                                                     | 10 |
| 3.2  | Türsteuergerät Sematic Drive System® (DC-PWM)                                                        | 10 |
| 4    | Installation und Anschluss                                                                           | 11 |
| 4.1  | Sematic Drive System® (DC-PWM) COMPATIBLE                                                            | 11 |
| 4.2  | Sematic Drive System® Einstellung und Einkommende/Ausgehende Signalen vom Türsteuergerät             | 12 |
| 4.3  | Detektor/Lichtgitter/Fotozelle: nur signalgebende Verbindung zum Türsteuergerät (direkte Verbindung) | 14 |
| 4.4  | Detektor/Lichtgitter/Fotozelle: umfassende Verbindung zum Türsteuergerät                             | 15 |
| 4.5  | Magnetschalter                                                                                       | 16 |
| 5    | Maßnahmen zur Inbetriebnahme ohne Gebrauch des Handtasters                                           | 17 |
| 5.1  | Automatischer Modus "AUTO"                                                                           | 17 |
| 5.2  | Manueller Modus "MAN"                                                                                | 17 |
| 5.3  | Programmier-Modus "PROG"                                                                             | 17 |
| 6    | Verfügbare Funktionen                                                                                | 19 |
| 6.1  | Einstellung der Kraft der Wiederöffnungsvorrichtung                                                  | 19 |
| 6.2  | Wahl des Wiederöffnungsvorrichtungs-Modus: INTERN oder EXTERN                                        | 19 |
| 6.3  | Begrenzte Wiederöffnung                                                                              | 19 |
| 6.4  | Aufzugssteuerungs-Test                                                                               | 19 |
|      | 6.4.1 Fehlende Aufzugsteuerung                                                                       | 19 |
|      | 6.4.2 Alarm Aufzugssteuerung                                                                         | 19 |
| 6.5  | Kabinentürverriegelung (USA = Restrictor)                                                            | 19 |
| 6.6  | Türen mit Vollglas- oder gerahmten Glastürblättern (GLASTÜREN)                                       | 19 |
| 6.7  | Ausgang Aux                                                                                          | 19 |
|      | 6.7.1 Prozentueller Öffnungsraum                                                                     | 19 |
|      | 6.7.2 Offnungsgong                                                                                   | 19 |
| 6.8  | Erzwungene Schließung (Nudging-Drängelschaltung)                                                     | 19 |
| 6.9  | Logik des Eingangs Kn                                                                                | 20 |
| 6.10 | Emulationstyp                                                                                        | 20 |
| 6.11 | Alarmmeldungen                                                                                       | 21 |
| 7    | Vorgehen mit Handtaster                                                                              | 22 |
| 7.1  | Handtaster (Option)                                                                                  | 22 |
| 7.2  | Menu und Untermenu des Handtasters                                                                   | 23 |
| 7.3  | Einstellung der Umkehrvorrichtungs-Kraft über Handtaster                                             | 24 |
| 7.4  | Geschwindigkeitsprofile und Einstellung der hohen Geschwindigkeit über Handtaster                    | 24 |
|      | 7.4.1 Option "Schnelle Einstellung"                                                                  | 24 |
| 7.5  | Option "Avancierte Einstellung"                                                                      | 24 |

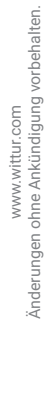

|      | 7.5.1    | Option "Öffnungsparameter"                                                                          |
|------|----------|----------------------------------------------------------------------------------------------------|
|      | 7.5.2    | Option " Schließparameter"                                                                          |
|      | 7.5.3    | Option " Passwortänderung"                                                                          |
|      | 7.5.4    | Option "Reset-Geschwindigkeit"                                                                      |
|      | 7.5.5    | Option Logik Eingangs-Pegel (nur für Digidoor-Emulation)                                            |
|      | 7.5.6    | Option "Zeitabstand zwischen Öffnungsverzögerung und Strom bei Ruhestellung in Offen-Position" (nur |
|      |          | für Digidoor-Emulation)                                                                             |
|      | 7.5.7    | Option "Zeitabstand zwischen Schließgrenze und Strom bei Ruhestellung in Geschlossen-Position" (nur |
|      |          | für Digidoor-Emulation)                                                                             |
| 7.6  | Opt      | ion "Geschützter Bereich "                                                                          |
| 8    | Generel  | le Optionen                                                                                         |
| 8.1  | Ein      | stellung Umkehrvorrichtung über Handtaster                                                          |
| 8.2  | Ein      | stellung Aufzugssteuerungstest über Handtaster                                                      |
| 8.3  | Ein      | stellung Fehlende Aufzugssteuerung über Handtaster                                                  |
| 8.4  | Ein      | stellung Aufzugssteuerungsalarm über Handtaster                                                     |
| 8.5  | Ein      | stellung Teilweise Wiederöffnung über Handtaster                                                    |
| 8.6  | Ein      | stellung Kabinentürverriegelung über Handtaster                                                     |
| 8.7  | Ein      | stellung Glastüren über Handtaster                                                                  |
| 8.8  | Ein      | stellung Ausgang AUX über Handtaster                                                                |
| 8.9  | Ein      | stellung der Logik Eingang Kn über Handtaster                                                       |
| 8.10 | Ein      | stellung Emulations-Typ über Handtaster                                                             |
| 9    | Wartung  | gsmenü - Diagnose und Alarmbehandlung 30                                                            |
| 9.1  | Ver      | wenden des Menüs Wartung über Handtaster                                                            |
| 10   | Softwar  | e-Upgrade des Türsteuergerätes                                                                      |
| 11   | Upgrade  | e von Türsteuergeräten, die vor den F28/F29 C geliefert wurden (wie Türsteuergeräte: ASC 10/20,     |
|      | ADC10/   | 11, SEM10/11, LMDC10/11, F28/29 B) 32                                                               |
| 12   | Upgrade  | e vom F28/F29 und LMDC 2010/2011/DIGIDOOR Steuergeräten                                             |
| 13   | Upgrade  | e vom F28/F29 C-Steuergeräten                                                                       |
| 14   | Upgrade  | e vom F28/F29 Rel 2.0-Steuergeräten 37                                                              |
| 15   | Upgrade  | e vom LMDC2010/11-Steuergeräten                                                                     |
| 16   | Upgrade  | e vom Digidoor-Steuergeräten                                                                        |
| 17   | Wartung  | g Kabinentürantrieb                                                                                 |
| 18   | Ersatzte | eile                                                                                                |

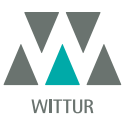

# **Diskretions-Klausel**

Das software/hardware "Sematic Drive System<sup>®</sup>" und die darin enthaltenen Informationen, Ideen, Konzepte und das know how sind vertraulich anzusehen, da Sematic Eigentum. Die Informationen dieses Handbuchs und alle von Sematic ausgegebenen Hilfsmittel sind Sematic Eigentum und dürfen weder kopiert noch vervielfältigt werden.

Die über das "Sematic Drive System<sup>®</sup>" erhaltenen Informationen dürfen ohne ausdrücklich erteilte schriftliche Genehmigung nicht an dritte Personen weitergeben werden; ausgenommen sind autorisierte Personen der Gesellschaften, die über die Diskretionsklausel informiert sind. Die Gesellschaft, die das "Sematic Drive System<sup>®</sup>" anwendet, verpflichtet sich, vertraulich erhaltene Informationen weder zu missbrauchen, noch Informationen des "Sematic Drive Systems<sup>®</sup>" anderweitig auszuschöpfen.

Die in diesem Handbuch angegebenen Informationen sind zum Zeitpunkt der Veröffentlichung korrekt. Die Informationen wirken sich nicht bindend für Sematic aus und können ohne Vorankündigung geändert werden. Sematic ist nicht verantwortlich für eventuelle Personen- oder Sachschäden, die als Folge von Ungenauigkeiten oder falscher Auslegung entstehen und sich auf den Inhalt dieses Handbuchs beziehen.

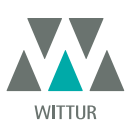

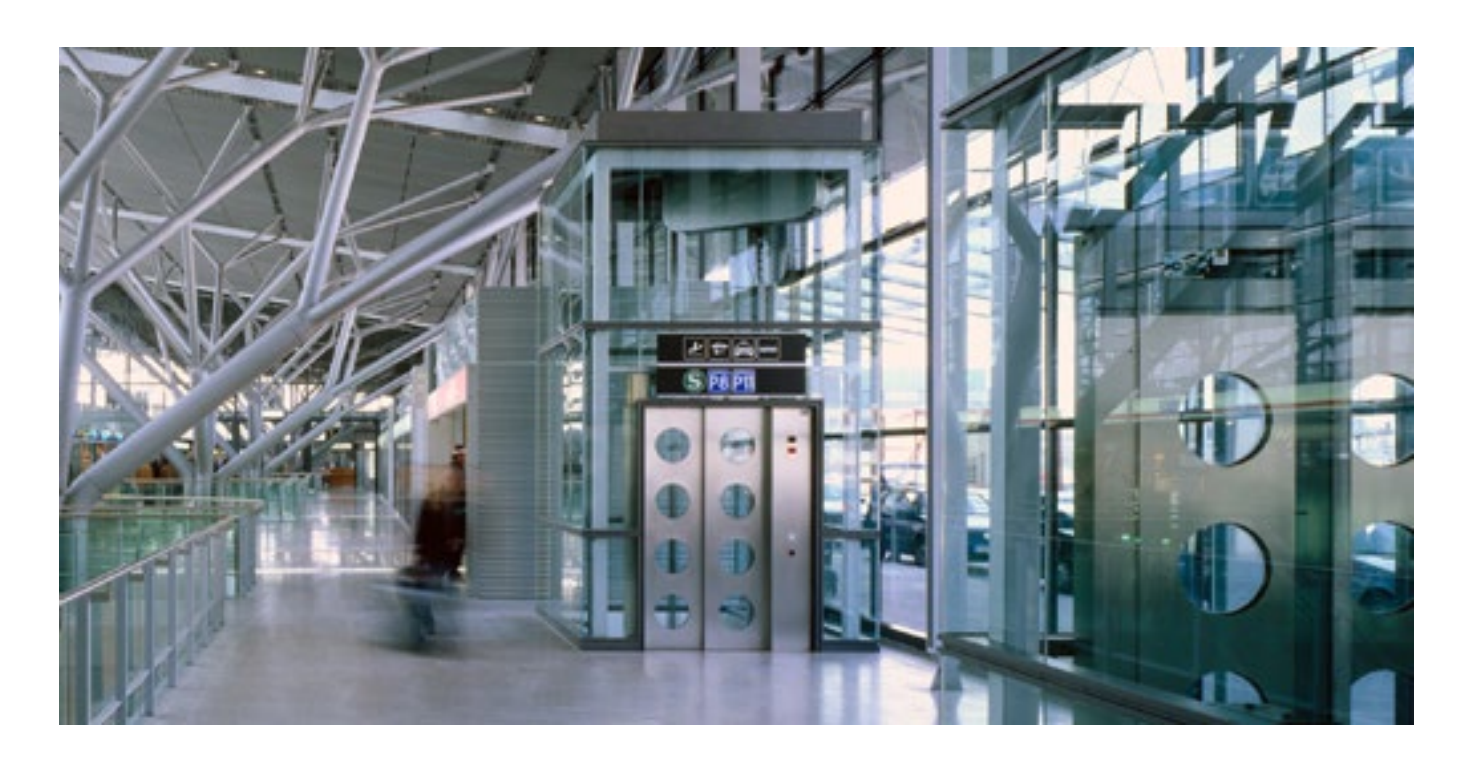

# Wir kümmern uns um Ihre integrierte Lösung!

# SYSTEM KOMPONENTEN

- Automatische Aufzugstüren
- Vollglastüren und gerahmte Glastüren
- Fortschrittliche Lösungen für Kabinentürantriebe
- Komplette Kabinen
- Fangrahmen
- Kundenbezogene, integrierte Paketlösungen
- Sondertüren, Kabinen und Fangrahmen

# **AUFZUGSSYSTEME & SUBSYSTEME**

- Seilaufzüge
- Seilaufzüge ohne Maschinenraum
- Hydraulikaufzüge in modularer Bauweise
- Hydraulikaufzüge
- Panoramaaufzüge
- Krankenhausaufzüge
- Aufzüge in Sonderausführung

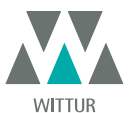

# VORWORT

Bei der Abfassung dieses Handbuches geht man davon aus, daß die Firma, die Sematic-Produkte einbaut oder verwendet, folgende Vorschriften einhält:

- Personen, die f
  ür den Einbau und die Instandhaltung zust
  ändig sind, sollen 
  über die allgemein geltenden Sicherheits- und Arbeitshygienevorschriften unterrichtet sein (89/391/EG - 89/654/EG - 89/656/EG);
- obige Personen sollen die Sematic-Produkte kennen, und bei der Firma Sematic oder bei einem autorisierten Sematic-Wiederverkäufer geschult werden;
- die Installationswerkzeuge sollen funktionstüchtig sein und die Meßinstrumente einer ständigen Kontrolle unterzogen werden (2009/104/EC).

# Die Firma Sematic:

- verpflichtet sich, das vorliegende Handbuch auf dem neuesten Stand zu halten und dem Kunden eine neue Kopie, die der Ware beiliegt, zu senden;
- behält sich das Recht vor, zur ständigen Produkt-Verbesserung auch grundlegende Änderungen an den Herstellungsprodukten vorzunehmen, unter Berücksichtigung eines ausreichenden Zeitpunktes bis zum Produktionsbeginn. Dies bietet dem Kunden die Möglichkeit, die Änderungen zeitlich anzupassen;
- garantiert einen perfekten Betrieb nur für Sematic-Originalteile, die über Direktverkauf bezogen und nach Anweisung montiert wurden.

# Deshalb:

Teile, die nicht unter direkter Sematic Kontrolle hergestellt oder dem Produkt Sematic hinzugefügt wurden oder Teile, die nach Sematic - Zeichnungen nachgebaut, aber nicht Originalteile sind (auch wenn sie von autorisierten Wiederverkäufern angeboten werden), können von Sematic mit keiner Garantie belegt werden, falls sie nicht folgende Merkmale vorweisen:

- 1. Rohstoffkontrolle
- 2. Herstellungskontrolle
- 3. Produktkontrolle
- 4. Abnahme in Übereinstimmung mit den Sematic-Spezifikationen.

# Folgerung:

- Garantie und Lebensdauer der Sematic-Produkte sind nur bei sachgerechter Lagerung (Unterdachlagerung bei einer Temperatur von -10°C und +60°C ohne direkte Sonnenlichtbestrahlung) und bei fachgerechtem Einbau gewährleistet.
- Firma Sematic garantiert einen perfekten Betrieb in Rauminstallationen bei einer Temperatur zwischen -10°C und +60°C und wenn eine nicht kondensierende Luftfeuchtigkeit von 20% bis 80% über- oder unterschritten wird. (Hinweis: falls die Temperatur oder Luftfeuchtigkeit nicht in obigen Bandbreiten sind, wenden Sie sich bitte an unser technisches Büro.)
- Das Produkt ist nach der folgenden EU Richtlinie: • Maschinenrichtlinie 98/37/EG und nachfolgenden Änderungen (je nach Zuständigkeit)
  - Aufzugsrichtlinie 2014/33/EU
  - Markierung 93/68/EWG
  - Schwerer Materialtransport (verschraubte Ausführung) 90/269/EWG
  - Geräusche (Schallwerte) 86/188/EWG, geändert nach Richtlinie 98/24/EWG
  - Elektromagnetische Verträglichkeit 2014/30/EU
  - Niedrige Spannung Richtlinie 2014/35/EU
- und mit folgenden Sondervorschriften:
  - EN81-1/2;
  - EN81-20/50;
  - AS1735;
  - EN12015/EN12016;
  - GB7588 + XG1;

Dieses Dokument wurde nach EN13015 Norm abgefasst

während der Planungsphase sind die Sicherheitsanforderungen wie folgt zu berücksichtigen (Risk Assessment):

#### a. GEFAHREN MECHANISCHEN URSPRUNGS

- Quetschung während des Betriebs
- Quetschung durch Einziehen (Glas)
- Verletzung durch scharfe Kanten, Schnitt oder spitze Teile, auch wenn sie fest sind.
- b. GEFAHREN ELEKTRISCHEN URSPRUNGS
- Personen, die bei Funktionsstörungen in Kontakt mit unter Stromspannung stehenden Teile kommen (Direktkontakt)
- Personen, die bei Funktionsstörungen in Kontakt mit unter Stromspannung stehenden Teile kommen (Indirekter Kontakt)
- c. GEFAHREN THERMISCHEN URSPRUNGS
- d. DURCH GERÄUSCH VERURSACHTE GEFAHREN
- e. DURCH SCHWINGUNGEN VERURSACHTE GEFAHREN
- f. DURCH GEGENSTÄNDE UND SUBSTANZEN VERURSACHTE GEFAHREN

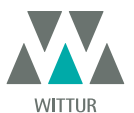

# 2 WAS BEDEUTET SEMATIC DC-PWM DRIVE SYSTEM<sup>®</sup> COMPATIBLE?

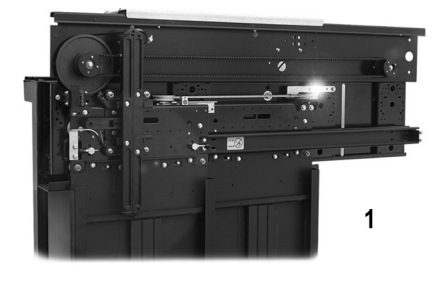

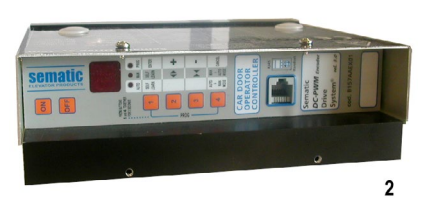

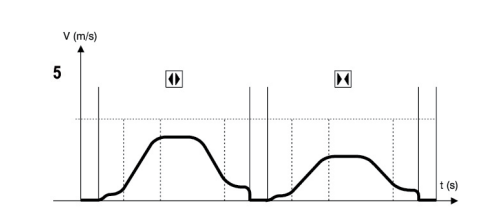

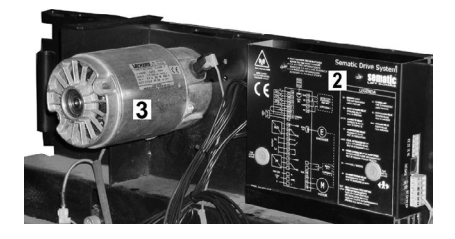

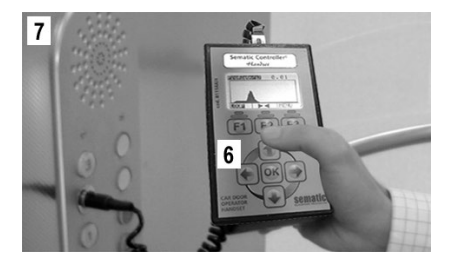

Das System besteht aus

- einem Kabinentürantrieb (1)
- einer Mikroprozessor-Türsteuerung (2)
- einem DC-Motor (3)
- Magnetschaltern mit Aktivierungsmagneten (4)

Das Türsteuergerät "Sematic Drive System®" veranlasst die automatische Öffnung und Schließung der Aufzugstüren und kontrolliert die Zeiten, die Stromzufuhr, die Geschwindigkeiten (schnell, langsam, Beschleunigung, Verzögerung), die unterschiedlichen Sicherheitssysteme (Wiederöffnungs-vorrichtung ...) und die Funktionsstörungen (Überlastung der Stromzufuhr, unterbrochene Verbindungen, ...).

ie Öffnungs- und Schließzyklen werden von zwei unabhängig voneinander arbeitenden Kurvenprofilen (5) betrieben, die über die sich im Türsteuergerät oder Handtaster befindlichen Taster geändert werden können (Zusatzteil mit Display und achtstelliger Tastatur, der über RJ45 angeschlossen werden kann).

Der Handtaster (6) ist ein Steuergerät, das die Anzeige und Einstellung der Funktionsparameter, die im Türsteuergerät gespeichert sind, ermöglicht.

Während der Installation oder Wartung der Anlage ist die Verwendung des Sematic-Handtasters wichtig, da damit die Anzeige und / oder Einstellung der Encoder-Parameter, Systeme und Betriebsfehler ermöglicht werden.

Die Anwendung des Handtasters kann direkt vom Innern der Kabine erfolgen (7).

Dies gewährleistet absolute Sicherheit während der Arbeit für den Monteur und die Überprüfung der Bewegung der gekoppelten Kabinenund Schachttüren während eines realen Betriebszyklus.

Hinweis: die abgebildeten Darstellungen sind in vereinfachter Form dargestellt; die Aufzugskomponenten können hinsichtlich der Motorgestaltung und des Kabinentürantriebs unterschiedlich sein.

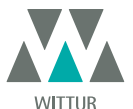

Kabinentürantrieb - Handbuch

# 2.1 GESCHWINDIGKEITSPROFILE

# Öffnungszyklus

|                                              | 01 | Öffnungsbeschleunigung       |
|----------------------------------------------|----|------------------------------|
| O2Hohe ÖffnungsgeschwirO3Öffnungsverzögerung |    | Hohe Öffnungsgeschwindigkeit |
|                                              |    | Öffnungsverzögerung          |

### Schliesszyklus

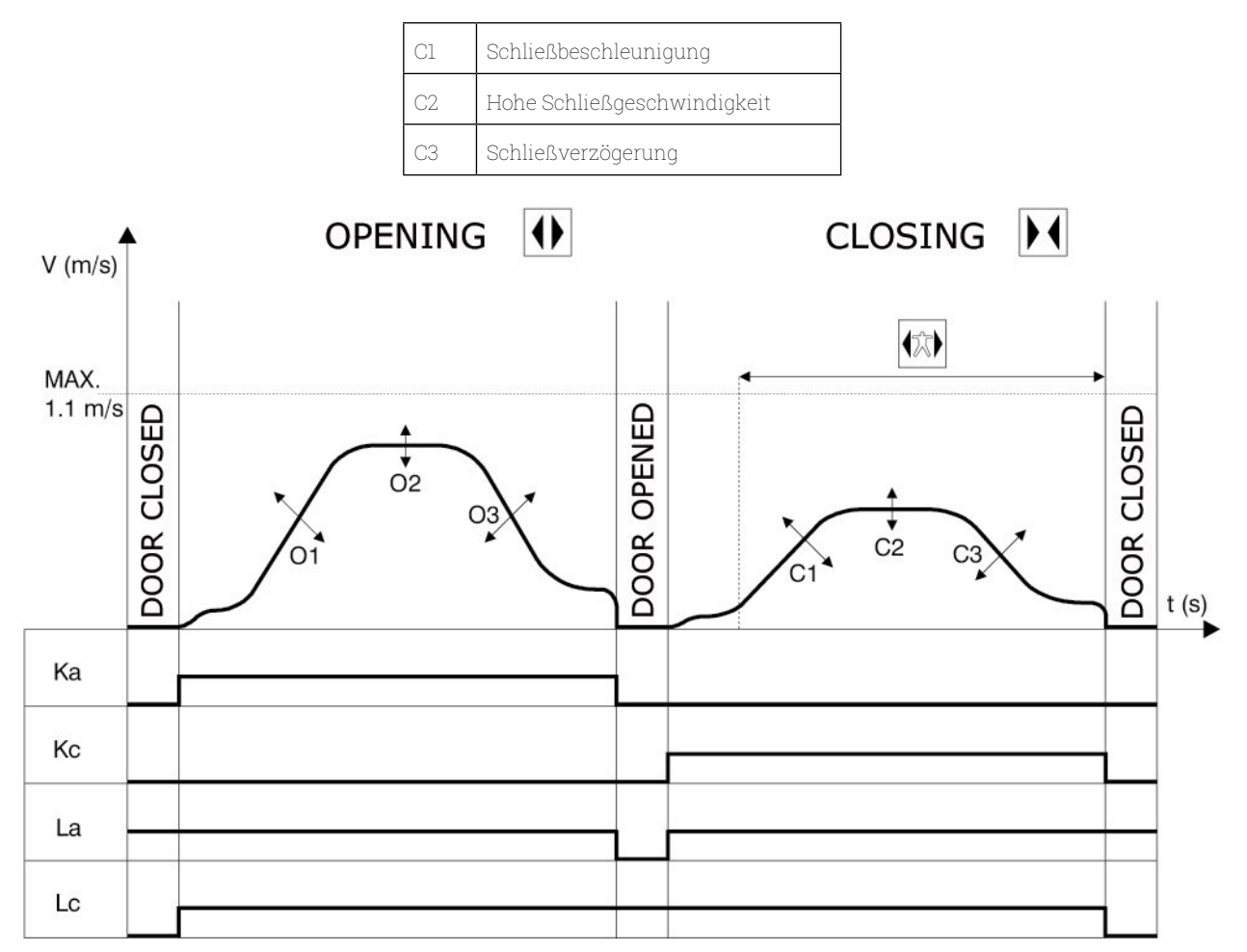

# Legende

| Ка | Türe in Öffnung                 |  |  |  |
|----|---------------------------------|--|--|--|
| Кс | Türe in Schließung              |  |  |  |
| La | Öffnungslimit                   |  |  |  |
| Lc | Schließlimit                    |  |  |  |
| M  | Schließzyklus                   |  |  |  |
|    | Wiederöff.vorrichtung aktiviert |  |  |  |
|    | Öffnungszyklus                  |  |  |  |

www.wittur.com Änderungen ohne Ankündigung vorbehalten.

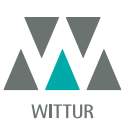

Kabinentürantrieb - Handbuch

# **3 GENERELLE EIGENSCHAFTEN**

# 3.1 TECHNISCHE DATEN

| SPANNUNG DER HAUPTZULEITUNG            | 90-290 Vac (115 V-20%, 230V+26%), 50-60 Hz                        |
|----------------------------------------|-------------------------------------------------------------------|
| NORMALE LEISTUNGSAUFNAHME              | 200 VA                                                            |
| MAXIMALE LEISTUNGSAUFNAHME             | 300 VA                                                            |
| ÜBERLASTUNGSSCHUTZ DES MOTORS          | @In <15 Minuten<br>@2In <3 Minuten                                |
| BETRIEBSTEMPERATURBEREICH              | von -10°C bis +60°C                                               |
| FEUCHTIGKEITSBEREICH                   | kondensatfrei zwischen 20% und 80%                                |
| SCHUTZ                                 | nicht-träge Sicherung[5x20, 4 A]<br>Batteriesicherung [5x20, 8 A] |
| BETRIEBSGESCHWINDIGKEIT                | getrennt einstellbar für Öffnung und Schließung                   |
| SENSIBITÄT DES<br>REVERSIERUNGSSYSTEMS | variierbar, ist nur in der Schließphase der Türe aktiviert        |

# 3.2 TÜRSTEUERGERÄT SEMATIC DRIVE SYSTEM<sup>®</sup> (DC-PWM)

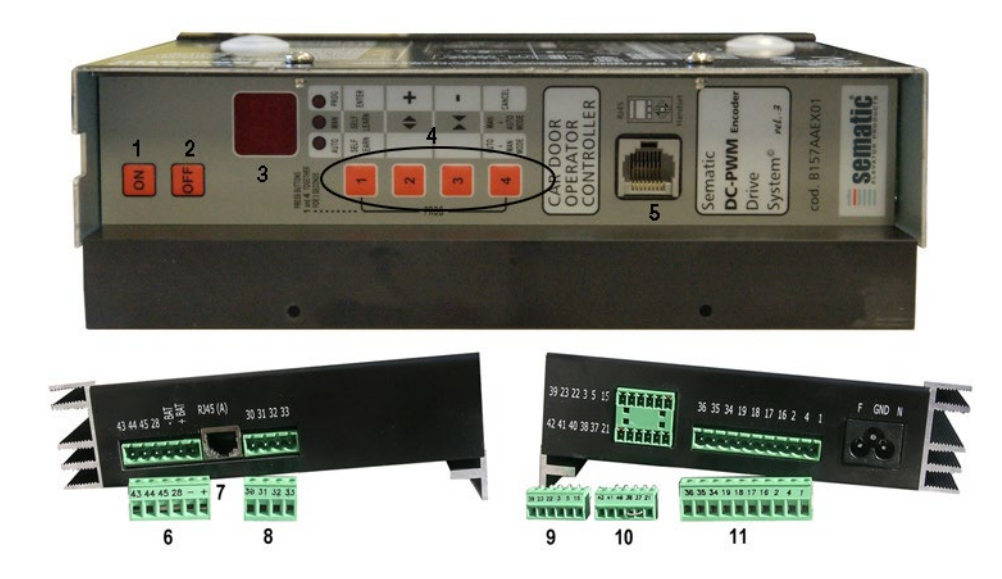

10

- 1. Einschalttaster ON
- 2. Ausschalttaster OFF
- 3. Display
- 4. Taster für manuellen Modus
- 5. Eingang RJ45 (Handtaster)
- 6. 6-poliger Anschluss für Motor- und Behelfsbatterie EOD-Anschluss (cod. E066AARX-05)
- 7. Eingang RJ45 (Türsteuergerät, Motor)
- 8. 4-poliger Anschluss für Lichtgitter / Fotozelle (cod. E066AARX-06)
- 9. 6-poliger Anschluss für Signale der Aufzugsteuerung (E066AARX-03)
- **10.** *6-poliger Anschluss für Signale der Aufzugsteuerung (E066AARX-04)*
- 11. 10-poliger Anschluss für Signale der Aufzugsteuerung (E066AARX-07)

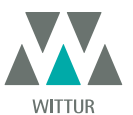

# 4 INSTALLATION UND ANSCHLUSS

# 4.1 SEMATIC DRIVE SYSTEM® (DC-PWM) COMPATIBLE

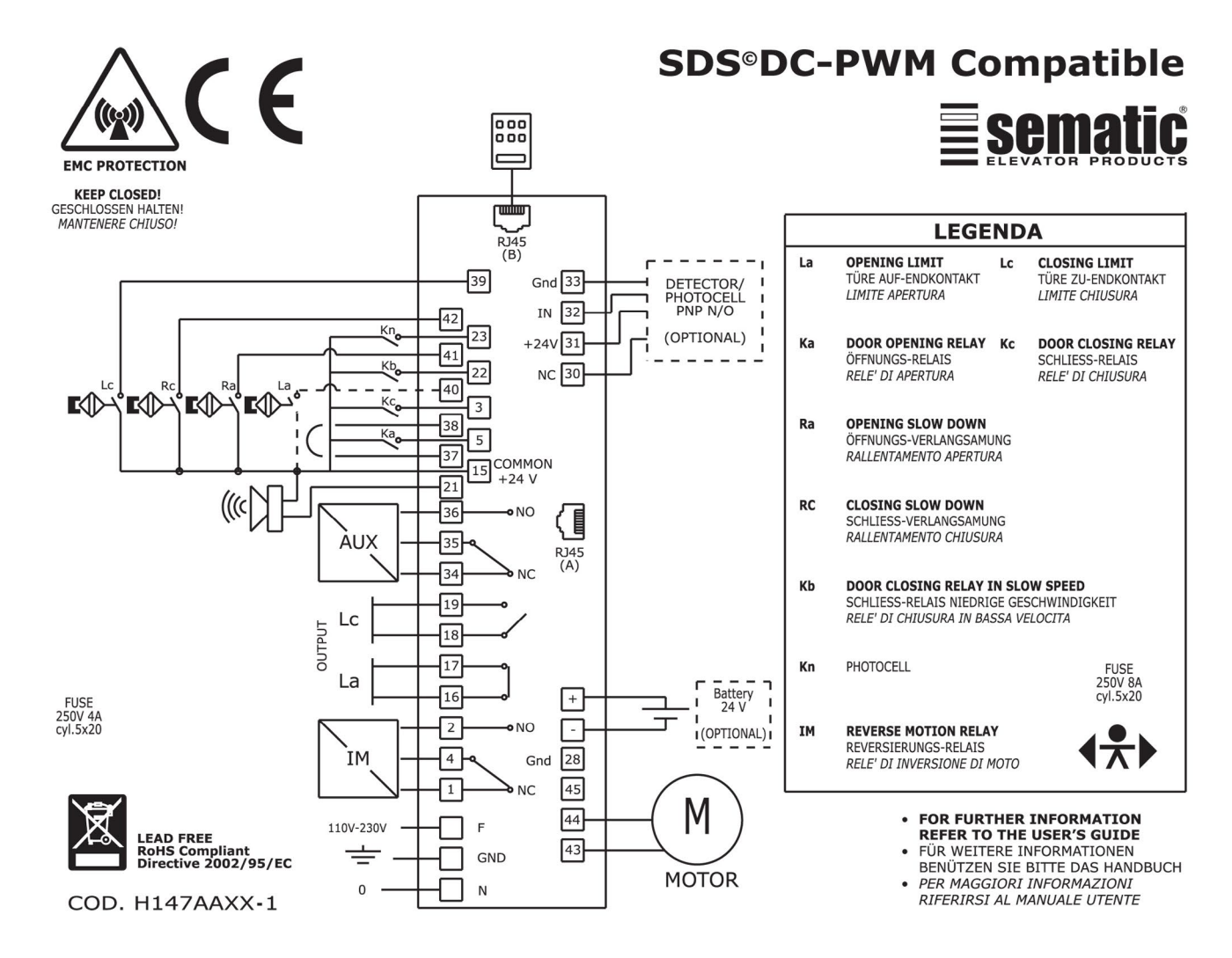

Überprüfen Sie mit einem Multimeter den Zustand der Magnetschalter entsprechend der jeweiligen Türposition

| Mod. | SWITCH STATE           DOOR POSITION         LC (39-15)           (Messung zwischen 39 und |                     | SWITCH STATE<br>RC (42-15)<br>(Messung zwischen 42 und 38) | SWITCH STATE<br>RA (41-45)<br>(Messung zwischen 41 und 38) | SWITCH STATE<br>LA (40-15)<br>(Messung zwischen 40 und 38) |
|------|--------------------------------------------------------------------------------------------|---------------------|------------------------------------------------------------|------------------------------------------------------------|------------------------------------------------------------|
|      | Tür geschlossen                                                                            | öffnen (0Vdc)       | geschlossen (24Vdc)                                        | öffnen (0Vdc)                                              | geschlossen (24Vdc)                                        |
|      | Tür Mitte Reise                                                                            | geschlossen (24Vdc) | öffnen (0Vdc)                                              | öffnen (0Vdc)                                              | geschlossen (24Vdc)                                        |
|      | Tür öffnen                                                                                 | geschlossen (24Vdc) | öffnen (0Vdc)                                              | geschlossen (24Vdc)                                        | öffnen (0Vdc)                                              |

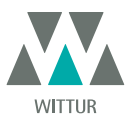

# 4.2 SEMATIC DRIVE SYSTEM® EINSTELLUNG UND EINKOMMENDE/AUSGEHENDE SIGNALEN VOM TÜRSTEUERGERÄT

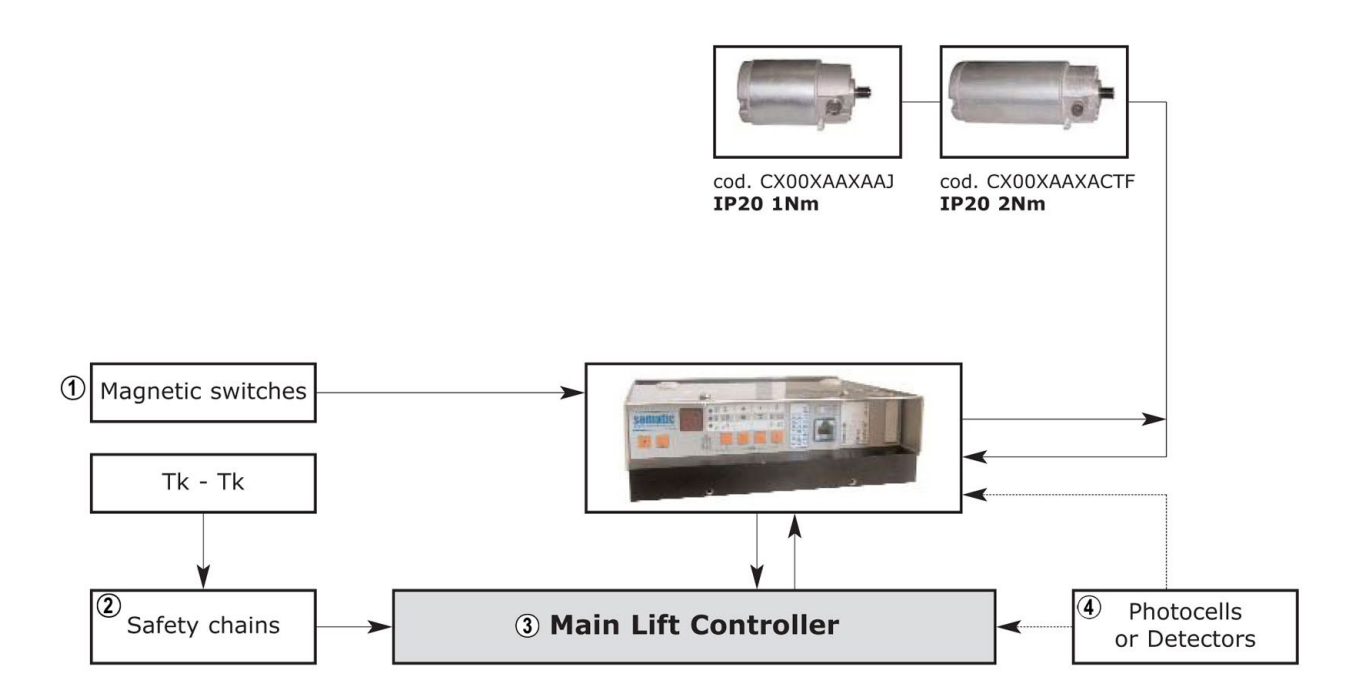

| 1 | Magnetschalter                |
|---|-------------------------------|
| 2 | Sicherheitsschaltkreis        |
| З | Aufzugssteuerung              |
| 4 | Fotozellen oder Lichtbarriere |

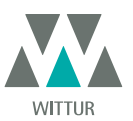

| EINGANGSSIGNALE ZUM TÜRSTEUERGERÄT                       |                     |                                                                                     |                                                                                                    |  |
|----------------------------------------------------------|---------------------|-------------------------------------------------------------------------------------|----------------------------------------------------------------------------------------------------|--|
| Signale                                                  | Klemmen             | Kontakttyp und Situation                                                            | Hinweis                                                                                                    |  |
| Öffnungsbefehl Ka<br>(kommt von der Aufzugsteuerung)     | Klemmen<br>5-15     | nicht unter Strom stehende<br>Kontakte benutzen (Kontakt<br>normalerweise geöffnet) | Bei Kabine mit doppeltem Eingang<br>darauf achten, dass die Öffnungs-<br>und Schließkommandos keine                                                                                                    |  |
| Schließbefehl Kc<br>(kommt von der Aufzugsteuerung)      | Klemmen<br>3-15     | nicht unter Strom stehende<br>Kontakte benutzen (Kontakt<br>normalerweise geöffnet) | gemeinsamen Kontakte zwischen<br>den einzelnen Türen haben.<br>Kabelschutz und Erdung wird<br>empfohlen.                                                                                                    |  |
| Erzwungene Schließung in<br>niedriger Geschwindigkeit Kb | Klemmen<br>15-22    | nicht unter Strom stehende<br>Kontakte benutzen (Kontakt<br>normalerweise geöffnet) | Die erzwungene Schließung<br>kann von der Aufzugssteuerung<br>ausgehen, falls dies im Stromkreis<br>der Fotozelle (oder anderem)<br>vorgesehen ist oder erfolgt<br>nach mehreren erfolglosen<br>Schließversuchen. |  |
| Wiederöffnungsbefehl Kn                                  | Klemmen<br>15-23    | nicht unter Strom stehende<br>Kontakte benutzen (Aktivierung<br>einstellbar)        | Zur Verbindung zum Türsteuergerät<br>siehe Pu                                                                                                    |  |
| Begrenzter Schließkontakt Lc                             | Klemmen<br>15-39    | nicht unter Strom stehende<br>Kontakte benutzen (Kontakt<br>normalerweise geöffnet) | kommt vom Magnetschalter<br>auf dem Kabinentürantrieb<br>in Korrespondenz der<br>Schließbegrenzung                                                                                                    |  |
| Schließ-Verlangsamungskontakt<br>Rc                      | Klemmen<br>15-42    | nicht unter Strom stehende<br>Kontakte benutzen (Kontakt<br>normalerweise geöffnet) | kommt vom Magnetschalter<br>auf dem Kabinentürantrieb<br>in Korrespondenz der<br>Schließbegrenzung                                                                                                    |  |
| Begrenzter Öffnungskontakt La                            | Klemmen<br>15-40    | nicht unter Strom stehende<br>Kontakte benutzen (Kontakt<br>normalerweise geöffnet) | kommt vom Magnetschalter<br>auf dem Kabinentürantrieb<br>in Korrespondenz der<br>Öffnungsbegrenzung (nicht<br>kompatibel bei Digidoor)                                                                            |  |
| Öffnungs-Verlangsamungskontakt<br>Ra                     | Klemmen<br>15-41    | nicht unter Strom stehende<br>Kontakte benutzen (Kontakt<br>normalerweise geöffnet) | kommt vom Magnetschalter<br>auf dem Kabinentürantrieb<br>in Korrespondenz des<br>Verlangsamungsbeginns in<br>Öffnung                                                                                              |  |
| Handtaster (Option)                                      | Verbinduna RJ45 (B) |                                                                                     |                                                                                                    |  |

Hinweis: Das Sematic Drive System© Türsteuergerät kann auch mit Eingangssignalen der Aufzugssteuerung mit einer Spannung zwischen 6 und 24 V DC arbeiten.

Zur Anwendung dieser Eigenschaft:

• Die Brücke zwischen den Klemmen 37 - 38 entfernen

• Die Klemme 38 an OV DC der externen Stromspeisung der Eingangssignale anschließen

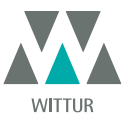

# Kabinentürantrieb - Handbuch

| AUSGANGSSIGNALE VOM TÜRSTEUERGERÄT     |                                     |                                                                                                    |                                                                                                    |  |
|----------------------------------------|-------------------------------------|----------------------------------------------------------------------------------------------------|----------------------------------------------------------------------------------------------------|--|
| Signale                                | Klemmen                             | Kontakttyp und Situation                                                                                              | Hinweis                                                                                                    |  |
| Limit-Öffnungskontakt La               | Klemmen<br>16-17                    | diese Verbindungen stellen einen<br>spannungslosen Kontakt zur<br>Verfügung                                           | Der Kontakt ist geöffnet wenn<br>der Kabinentürantrieb an der<br>Limitöffnung ist. Nennstrom: 3A<br>250Vac 30Vdc                                                                                                    |  |
| Limit- Schließkontakt Lc               | Klemmen<br>18-19                    | diese Verbindungen stellen einen<br>spannungslosen Kontakt zur<br>Verfügung                                           | Der Kontakt ist geöffnet wenn<br>der Kabinentürantrieb an der<br>Limitschließung ist Nennstrom: 3A<br>250Vac 30Vdc                                                                                                    |  |
| Umkehrvorrichtungs- Signal IM          | Klemmen<br>1-4                      | diese Verbindungen stellen einen<br>spannungslosen Kontakt zur<br>Verfügung<br>(Kontakt normalerweise<br>geschlossen) | Dieses Signal, dass über einen<br>stromlosen Kontakt realisiert<br>wurde (internes Türsteuer-gerät-<br>Relais), wird bei Erfassung eines<br>mechanischen Hindernisses                                                                                                    |  |
|                                        | Klemmen<br>2-4                      | (Kontakt normalerweise geöffnet)                                                                                      | durch das Türsteuer-gerät aktiviert<br>(übermäßige Kraft) oder über<br>Signalisierung einer externen<br>Türsteuergerät- Verbindung.<br>Es informiert die Aufzugssteuerung<br>über die Notwendigkeit der Schließ<br>Unterbrechung und bestimmt die<br>Öffnung.<br>Nennstrom: 3A 250Vac 30Vdc |  |
| Ausiliarerkontakt AUX                  | iliarerkontakt AUX Klemmen<br>34-35 |                                                                                                    | Dieser Kontakt kann angewandt<br>werden um die Erreichung einer<br>bestimmten Öffnungs-quote<br>anzuzeigen (programmierbar);<br>er kann auch als Öffnungsgong                                                                                                    |  |
|                                        | Klemmen<br>35-36                    | (Kontakt normalerweise geöffnet)                                                                                      | Nennstrom: 3A 250Vac 30Vdc                                                                                                    |  |
| Motor                                  | Klemmen<br>43-44-45                 | Werkverkabelte Klemme                                                                                                 |                                                                                                    |  |
| Akustischer Alarm (BUZZER)<br>-Option- | Klemmen<br>15-21                    | Für diese Verbindungen steht<br>ein 24Vdc Kontakt 100mA zur<br>Verfügung. Der Kontakt ist<br>normalerweise geöffnet.  |                                                                                                    |  |

• Zur mechanischen Installation der Kabinentürantriebe beachten Sie bitte unser Handbuch "Installations- und Wartungshinweise der Sematic Türen".

 Achtung: Zur Vermeidung von Interferenzen mit der Anlagenverkabelung empfehlen wir die Signale Ka und Kc (Klemmen 3, 5 und 15) mit seitlich liegenden Erdungskabeln abzuschirmen.

• Änderungen der Länge und der Verkabelungslage können die Übereinstimmung des Systems bezüglich der EMV beeinträchtigen.

4.3 DETEKTOR/LICHTGITTER/FOTOZELLE: NUR SIGNALGEBENDE VERBINDUNG ZUM TÜRSTEUERGERÄT (DIREKTE VERBINDUNG)

Dieser Anschluss erfordert einen potentialfreien Außenrelais-Kontakt an den Türsteuergerät-Klemmen 15 & 23. Es besteht die Möglichkeit, nur das Ausgangssignal einer Fotozelle (oder einer ähnlicher Einrichtung) anzuschließen, das aus einem potentialfreien Kontakt besteht; so dass das Türsteuergerät auf direktem Wege den Befehl zur Wiederöffnung erhält. Die Fotozelle (oder ähnliche Vorrichtung) hat hierfür eine unabhängige Stromversorgung und sendet das Ausgangssignal nur an das Türsteuergerät Sematic Drive System<sup>®</sup>. Die Wiederöffnung wird über die Einstellungen WIEDERÖFFNUNGSVORRICHTUNG, TEILWEISE WIEDERÖFFNUNG und LOGIK DES Kn EINGANGS geregelt (siehe **"6.2 Wahl des Wiederöffnungsvorrichtungs-Modus: INTERN oder EXTERN" a pag. 19**, **"6.3 Begrenzte Wiederöffnung" a pag. 19** und **"6.9 Logik des Eingangs Kn" a pag. 20**).

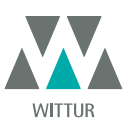

# 4.4 DETEKTOR/LICHTGITTER/FOTOZELLE: UMFASSENDE VERBINDUNG ZUM TÜRSTEUERGERÄT

Umfassende Verbindung bedeutet, daß die Vorrichtung ihre Spannungsversorgung vom Sematic Drive System® erhält und das Wiederöffnungssignal direkt und ausschließlich dorthin sendet.

Eine umfassende Verbindung mit Detektoren oder Fotozellen wird mit einer Versorgung 24 V DC max. 100mA und einem PNP N/O- oder N/C-Ausgang über folgende Klemmen angeschlossen:

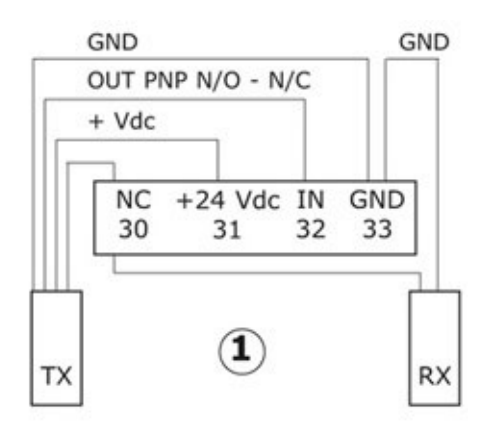

| 1           | Verbindungsbeispiel einer Fotozelle/Lichtgitter mit Sender und Empfänger, die untereinander über die Hilfsklemme 30<br>verbunden sind. |
|-------------|----------------------------------------------------------------------------------------------------|
| 33 GND      | Erdungsklemme                                                                                                    |
| 32 IN       | PNP N/O- oder N/C-Signal von Detektor/Fotozelle/Lichtgitter                                                                            |
| 31 + 24 Vdc | Spannungsversorgung Detektor/Fotozelle/Lichtgitter                                                                                     |
| 30 NC       | Freie Hilfsklemme (kann als Hilfsklemme zur Verbindung der Detektoren-Komponenten verwendet werden).                                   |

Die Modi des Wiederöffnungsbetriebes sind abhängig von der Parameter-Einstellung Wiederöffnungsvorrichtung, teilweise Wiederöffnung und Logik des KN eingangs (siehe **"6.2 Wahl des Wiederöffnungsvorrichtungs-Modus: INTERN oder EXTERN" a pag. 19**; **"6.3 Begrenzte Wiederöffnung" a pag. 19** und **"6.9 Logik des Eingangs Kn" a pag. 20**).

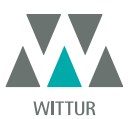

# 4.5 MAGNETSCHALTER

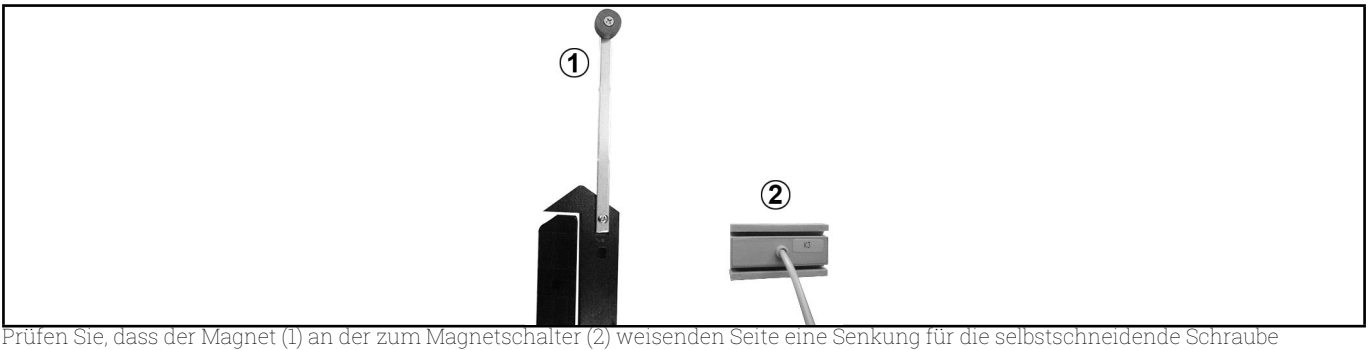

aufweist. Öffnen und schließen Sie die Türe mittels des Türsteuergerätes oder manuell und vergewissern Sie sich, dass die Magnetschalter korrekt funktionieren.

# Für K1-2-3R

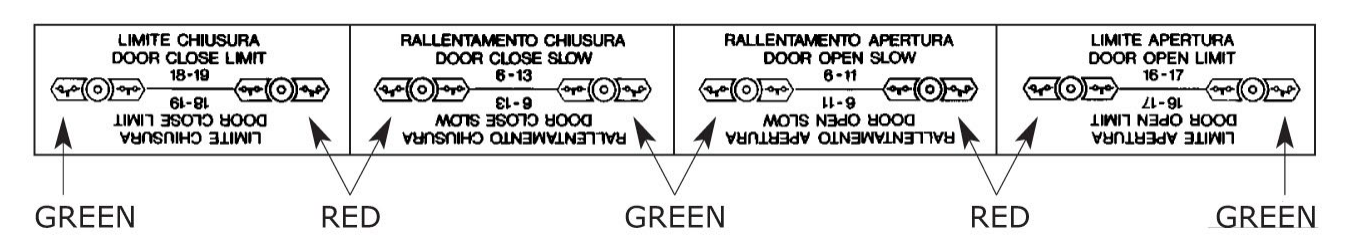

#### Für K1-2-3L und K2-4-6

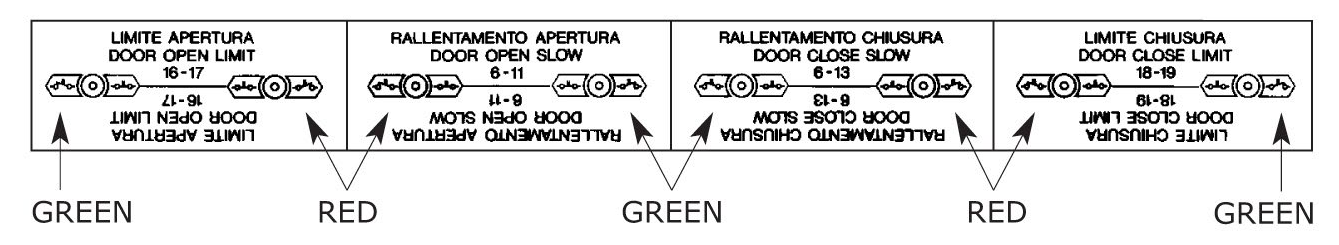

Die Magnetschalter haben folgende Funktionen:

- *Türe geschlossen* der Endschalter Türe geschlossen (vom Hersteller voreingestellt) muss schalten, wenn der Laufwagen angehalten hat, das Teleskopschwert aber noch nicht geschlossen ist;
- Türe geöffnet der Endschalter Türe geöffnet (vom Hersteller voreingestellt) muss ca. 5 mm vor der vollständigen Öffnung der Türe schalten (Hinweis: nicht vorhanden bei DIGIDOOR-Antrieb-Kompatibilität);
- Der Schließverzögerungskontakt veranlasst die Verzögerung der Türen vor ihrer vollständigen Schließung;

• Der Öffnungsverzögerungskontakt veranlasst die Verzögerung der Türen vor ihrer vollständigen Öffnung.

Hinweis: Der Abstand zwischen den Verzögerungskontakten kann entsprechend besonderen Anforderungen eingestellt werden.

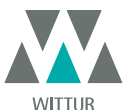

# 5 MASSNAHMEN ZUR INBETRIEBNAHME OHNE GEBRAUCH DES HANDTASTERS

Display-Anzeige im automatischen oder manuellen Modus

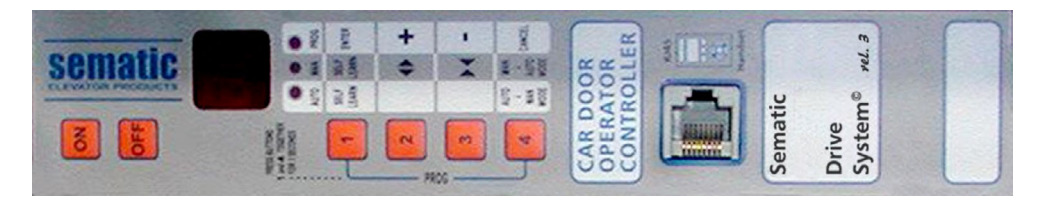

# 5.1 AUTOMATISCHER MODUS "AUTO"

- Bei Betrieb des Türsteuergeräts in automatischem Modus leuchtet das rote "AUTO"-LED, während die anderen beiden roten LEDs ausgeschaltet sind.
- Bei Einschalten des Türsteuergeräts oder nach einem Reset startet es im automatischen Modus.
- Alle Signale der Aufzugssteuerung sowie von externen Vorrichtungen (wie Lichtgitter, Fotozellen usw.) sind in diesem Modus aktiv.
- Die Taster 2 und 3 sind im automätischen Modus nicht aktiv.
- Wenn Taster 4 für einige Zeit (ca. 3 sec.) gedrückt wird, wechselt das Türsteuergerät in manuellen Modus "MAN".

#### 5.2 MANUELLER MODUS "MAN"

- Bei Betrieb des Türsteuergeräts in manuellem Modus leuchtet das rote "MAN"-LED, während die anderen beiden roten LEDs ausgeschaltet sind.
- Alle Signale der Aufzugssteuerung sowie von anderen externen Vorrichtungen werden ignoriert.
- Der Kontakt IM ist ausgeschaltet, daher erkennt das Türsteuergerät keinerlei Signale externer Vorrichtungen, wie Fotozellen oder Lichtgitter, zur Umkehrung der Türbewegung.
- Öffnungs- und Schließbefehle können erfolgen von Hand durch Drücken der Taster 2 (Öffnung) und 3 (Schließung) eingegeben werden.
- Wenn Taster 4 für einige Zeit (ca. 3 sec.) gedrückt wird, wechselt das Türsteuergerät in automatischen Modus "AUTO".
- Wenn innerhalb 10 Minuten kein Taster gedrückt wird, wechselt das Türsteuergerät in den automatischen Modus "AUTO".

#### Sowohl im automatischen wie auch im manuellen Modus zeigt das Türsteuergerät - Display folgende Anzeigen:

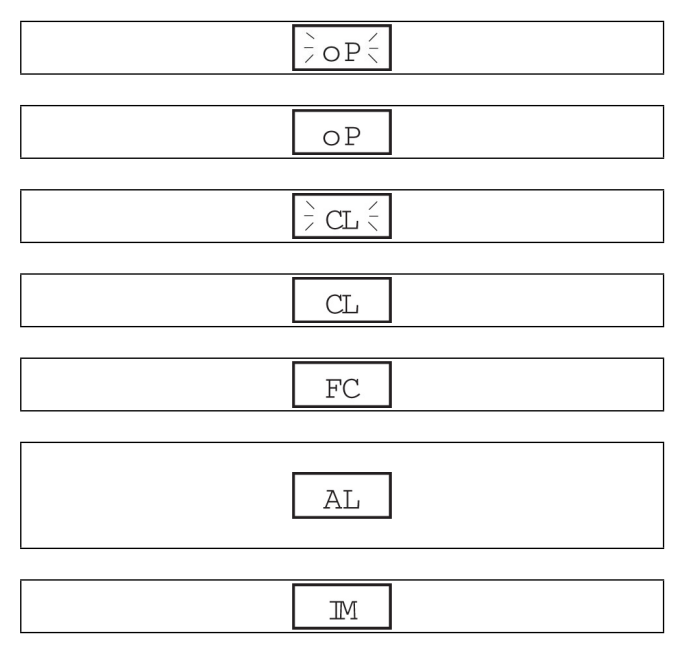

# 5.3 PROGRAMMIER-MODUS "PROG"

- Bei Betrieb des Türsteuergeräts in Programmier-Modus leuchtet das rote "PROG"-LED, während die anderen beiden roten LEDs ausgeschaltet sind.
- Drücken Sie Taster 1 und Taster 4 für einige Sekunden gleichzeitig, um in den Programmier-Modus zu gelangen. Das Display des Türsteuergeräts zeigt abwechselnd "P" und "00" an.
- Ist das Türsteuergerät in Programmier-Modus, werden alle Signale der Aufzugssteuerung sowie von externen Vorrichtungen (Lichtgitter, Fotozellen usw.) ignoriert.
   Der eingruptellende Beremeter wird über die Auf, und Ab Tester haw den Testern 2 und 2 suggewählt: über Tester LENTER wird.
- Der einzustellende Paraméter wird über die Auf- und Ab-Taster bzw. den Tastern 2 und 3 ausgewählt; über Taster 1 ENTER wird die Parameterwahl bestätigt.
- Auf dem Display erscheint nach der Parameterbestätigung der numerische Wert des zu ändernden Parameters.
  Ändern Sie den gewählten Parameter mittels Taster 2, Auf, und 3, Ab, und bestätigen Sie die Änderung durch Drücken des Tasters.
- Andern Sie den gewahlten Parameter mittels Taster 2, Auf, und 3, Ab, und bestatigen Sie die Anderung durch Drücken des Tasters 1 ENTER.
- Wählen Sie zum Abschluß der erforderlichen Einstellungen mit Taster 4 den gewünschten Betriebsmodus (manuell "MAN" oder automatisch "AUTO").

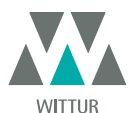

Tür öffnet (blinkende Anzeige)

Tür offen

Wiederöffnung

Tür schließt (blinkende Anzeige)

[Tür geschlossen /] in Selbstlernfahrt

Erzwungene Schließung in niedriger Geschwindigkeit

Alarm-Anzeige und abwechselndes Aufleuchten des Alarm-Codes (siehe **"10 Software-Upgrade des Türsteuergerätes" a pag. 31**).

# Die folgende Tabelle führt die einzelnen Parameter nach Code, Beschreibung und erlaubtem Änderungsbereich auf:

| Param. codes | Default Einstellung | Parameter                                                                                   | Bereich                   | Hinweis                                                                                                    |
|--------------|---------------------|---------------------------------------------------------------------------------------------|---------------------------|----------------------------------------------------------------------------------------------------|
| 00           | 00                  | Wahl der Wiederöffnungs-Modalität                                                           | 00, 01                    | 00-> Intern<br>01-> Extern                                                                                                    |
| 01           | 00                  | Aufzugssteuerungs-Test                                                                      | 00, 01, 02                | 00-> in Bewegung<br>01-> in Bewegung + Stationierung<br>02-> Off                                                                                                    |
| 02           | 00                  | Fehlende Aufzugssteuerung                                                                   | 00, 01, 02                | 00 -> Sofortiger Stop<br>01 -> Langsam Geschwindigkeit + Stop<br>02-> Zyklus niedrige Geschwindigkeit                                                                                       |
| 03           | 00                  | Alarm Aufzugssteuerung                                                                      | 00, 01                    | 00 -> Off<br>01 -> On                                                                                                    |
| 04           | 00                  | Option: Teilweise Wiederöffnung                                                             | 00, 01                    | 00 -> Off<br>01 -> On                                                                                                    |
| 05           | 00                  | Kabinentürverriegelung                                                                      | 00, 01                    | 00 -> Off<br>01 -> On                                                                                                    |
| 06           | 00                  | Glastüre                                                                                    | 00, 01                    | 00 -> Off<br>01 -> On                                                                                                    |
| 07           | 00                  | Ausgang des Aux Relais                                                                      | 00, 01, 02, 03            | 00 -> Off<br>01 -> Öffnungsgong<br>02 -> Freiraum<br>03 -> Wärmeschutz Signal                                                                                                    |
| 08           | 00                  | Prozentuelle Öffnungsquote (Prozentuel-<br>le Öffnungsquote zur Funktion des AUX<br>Relais) | 0099                      | 0099% (00 = Schließlimit)                                                                                                    |
| 09           | 66                  | Wiederöffnungs-Kraft                                                                        | 0099                      | 10-150 N (10-135 N U.S. version)                                                                                                    |
| 10           | 33                  | Hohe Öffnungsgeschwindigkeit                                                                | 0199                      |                                                                                                    |
| 11           | 50                  | Langsame Öffnungsgeschwindigkeit                                                            | 0199                      |                                                                                                    |
| 12           | 50                  | "Comfort" Öffnung                                                                           | 0199                      |                                                                                                    |
| 13           | 30                  | Hohe Schließgeschwindigkeit                                                                 | 0199                      |                                                                                                    |
| 14           | 50                  | Langsame Schließgeschwindigkeit                                                             | 0199                      |                                                                                                    |
| 15           | 80                  | "Comfort" Schließung                                                                        | 0199                      |                                                                                                    |
| 16           | -                   | nicht verwendet                                                                             | -                         |                                                                                                    |
| 17           | -                   | nicht verwendet                                                                             | -                         |                                                                                                    |
| 18           | -                   | nicht verwendet                                                                             | -                         |                                                                                                    |
| 21           | 00                  | Eingangs Logik Kn                                                                           | 00, 01                    | 00 -> Normalerweise offen, schließt<br>nach Unterbrechung der Fotozelle /<br>Lichtbarriere<br>01 -> Normalerweise geschlossen,<br>öffnet nach Unterbrechung der Foto-<br>zelle /Lichtgitter |
| 22           | 01                  | Emulations-Typ                                                                              | 01, 02, 03, 04,<br>05, 06 | 01 ->Emulation F28<br>02 -> Emulation F29<br>03 -> Emulation Digidoor 1 Nm<br>04 -> Emulation Digidoor 2 Nm<br>05-> Emulation LM-DC 2010<br>06 -> Emulation LM-DC 2011                      |
| 23           | 00                  | Logik Eingänge Ka, Kc, Kb (siehe auch §<br>7.5.5)                                           | 00, 01                    | 00 -> Ka, Kc, Kb durch eine Spannung<br>von +24 V aktiviert (high level-Logik)<br>01 ->Ka, Kc, Kb durch eine Spannung<br>von 0 V aktiviert (low level-Logik)                                |

18

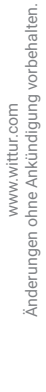

# 6 VERFÜGBARE FUNKTIONEN

# 6.1 EINSTELLUNG DER KRAFT DER WIEDERÖFFNUNGSVORRICHTUNG

Dieser Parameter bestimmt die Sensibilität bei der Erfassung eines Hindernisses während der Schließphase der Tür, und gibt in Folge den Wiederöffnungsbefehl. Der Parameterwert kann manuell eingestellt werden.

Bitte beachten Sie, dass eine geringere Sensibililtät einem höheren Parameterwert entspricht und umgekehrt. Nach einer gewissen Anzahl von Zyklen kann sich dieser Parameter im Zuge einer automatischen Systemeinstellung ändern.

# 6.2 WAHL DES WIEDERÖFFNUNGSVORRICHTUNGS-MODUS: INTERN ODER EXTERN

Bei Wiederöffnungsvorrichtungs-Modus INTERN wird die Wiederöffnung der Türen aufgrund einer Hinderniserkennung ausschließlich durch das Türsteuergerät gesteuert und über die Kontakte IM der Aufzugssteuerung gemeldet (Kontakte 1, 4 normalerweise geschlossen, Kontakte 2, 4 normalerweise geöffnet).

Bei Wiederöffnungsvorrichtungs-Modus EXTERN signalisiert das Türsteuergerät über die Kontakte IM die Präsenz eines Hindernisses an die Aufzugssteuerung, welche wiederum über Signal Ka ein Wiederöffnungssignal ausgeben muß. Das Relais IM bleibt bis zur kompletten Wiederöffnung der Türen angezogen.

Wenn die Aufzugssteuerung kein Wiederöffnungssignal ausgibt, veranlasst das Türsteuergerät eine Schließung in niedriger Geschwindigkeit.

# 6.3 BEGRENZTE WIEDERÖFFNUNG

(Begrenzte Wiederöffnung der Türen, gesteuert durch fotoelektrische Lichtgitter mit direkter oder umfassender Verbindung zum Türsteuergerät; siehe **"4.2 Sematic Drive System® Einstellung und Einkommende/Ausgehende Signalen vom Türsteuergerät" a pag. 12** und **"4.3 Detektor/Lichtgitter/Fotozelle: nur signalgebende Verbindung zum Türsteuergerät (direkte Verbindung)" a pag. 14**). Diese Funktion ermöglicht eine teilweise Wiederöffnung der Türen bei Erkennung eines Hindernisses durch optoelektronische, herkömmliche oder Näherungs-Türschutzsysteme.

Die Türen öffnen sich wieder, solange das Hindernis erkannt wird, allerdings nicht unbedingt bis zur vollständigen Öffnung. Das Signal IM wird der Aufzugssteuerung über den Zeitraum der Hindernispräsenz gesandt.

# 6.4 AUFZUGSSTEUERUNGS-TEST

Dieser Parameter ist voreingestellt auf "IN BEWEGUNG":

Das Türsteuergerät prüft ein Anliegen des Signals Ka oder Kc von der Aufzugssteuerung nur während der Türbewegung (Signal Ka während des Öffnungszyklus, Signal Kc während des Schließzyklus).

Am Ende der Türbewegung, das über die Signale La und Lc bzw. Tür offen und Tür geschlossen erfasst werden kann, ist es möglich, das Signal, das die Bewegung gesteuert hat, aufzuheben, ohne dass das Türsteuergerät dies als Fehler registriert.

Für diese Einstellung muss die Aufzugssteuerung mit 2 Relais ausgestattet sein: eines für den Öffnungsbefehl und eines für den Schließbefehl. Das Türsteuergerät prüft das ständige Anliegen der Signale Ka und Kc, die von der Aufzugssteuerung kommen.

Das Türsteuergerät registiert ein Abfallen eines Signals, das über 200ms liegt und interpretiert dies als Alarm FEHLENDE AUFZUGSSTEUERUNG, wenn der entsprechende Parameter Aufzugssteuerungs-Test auf "IN BEWEGUNG" eingestellt ist.

# 6.4.1 Fehlende Aufzugsteuerung

"SOFORTIGER STOP" ist voreingestellt; das Türsteuergerät hält die Türbewegung an bei Abfall des Signals der Aufzugssteuerung.

# 6.4.2 Alarm Aufzugssteuerung

Diese Option gibt dem Monteur die Wahl, ob ein erfasster Fehler, der auftritt, während der AUFZUGSSTEUERUNGSTEST aktiv ist und das Türsteuergerät das Abfallen der Signale Ka sowie Kc erkennt, beachtet werden soll oder nicht.

# 6.5 KABINENTÜRVERRIEGELUNG (USA = RESTRICTOR)

Die Einstellung ist bei vorhandener Kabinentürverriegelung (optional) vorzunehmen. Die Funktion ermöglicht ein einwandfreies Verhalten der Kabinentürverriegelung.

# 6.6 TÜREN MIT VOLLGLAS- ODER GERAHMTEN GLASTÜRBLÄTTERN (GLASTÜREN)

Diese Funktion muss bei Einsatz von Kabinen- und Schachttüren mit Glastürblättern aktiviert sein. Bei Aktivierung wird die hohe Öffnungsgeschwindigkeit als zusätzlicher Parameter beschränkt, um der Norm EN81-1/2, Punkte 7.2.3.6.d und 8.6.7.5.d zu entsprechen.

# 6.7 AUSGANG AUX

Diese Option kann angewandt werden, um das Erreichen einer bestimmten (voreingestellten) Öffnungsdistanz zu signalisieren oder einen Öffnungsgong auslösen (die akustische Einrichtung gehört nicht zum Sematic-Lieferumfang).

# 6.7.1 Prozentueller Öffnungsraum

Sofern eingestellt, ermöglicht diese Option das Senden eines Signals vom Relais des Ausgangs Aux während der Türöffnung, die einem voreingestellten Öffnungsgrad entspricht (in Bezug zur vollständigen Türöffnung) sowie einem Signal während der Türschließung bis zu demselben Öffnungsgrad.

# 6.7.2 Öffnungsgong

Sofern eingestellt, ermöglicht diese Option das Senden eines Signals vom Relais des Ausgangs Aux während der Türöffnung (an eine Einrichtung, die nicht im Sematic-Lieferumfang enthalten ist).

# 6.8 ERZWUNGENE SCHLIESSUNG (NUDGING-DRÄNGELSCHALTUNG)

Falls in der Aufzugssteuerung eine Schaltung zur Umgehung der Fotozelle (oder ähnlicher Vorrichtungen) vorgesehen ist, besteht

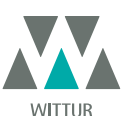

die Möglichkeit, nach mehreren erfolglosen Schließversuchen die Schließung der Türen in niedriger Geschwindigkeit durchzuführen (erzwungene Schließung), indem über ein Relais (potentialfreier Kontakt) die Klemmen 15-22 geschlossen werden. Während der Schließphase werden die Klemmen 15 (+24V) und 21 (Gnd) zur direkten Benutzung eines 24 V DC max. 100 mA-Summers (Einrichtung nicht im Sematic-Lieferumfang enthalten) oder eines Relais aktiviert.

#### 6.9 LOGIK DES EINGANGS KN

Dieser Parameter stellt die Logik des Schutzeinrichtungs-Eingangs Kn (Fotozellen, Lichtgitter, …) ein; der voreingestellte Wert (0) bedeutet, dass der Kontakt Kn unter normalen Umständen geöffnet ist und zur Signalisierung der Präsenz eines Hindernisses geschlossen. Der alternative Wert (1) invertiert die Logik; d.h. der Kontakt ist unter normalen Umständen geschlossen und bei Präsenz eines Hindernisses geöffnet.

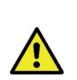

HINWEIS: Wenn die eingestellte Logik Kn normalerweise geschlossen vorsieht (d.h. der Kontakt öffnet, wenn ein Hindernis auftritt) und wenn nur ein Schutzeinrichtungs-Eingang verwendet wird (Klemmen **15-23** für Fotozelle, Klemmen **30-31-32-33** für direkten Anschluss Lichtgitter), muss der andere Eingang gebrückt werden. Wenn z. B. N/C-Logik-Lichtgitter an die Klemmen **31-32-33** angeschlossen werden, muss zwischen die Klemmen **23** und **15** eine Brücke gesetzt werden; wenn N/C-Logik-Fotozellen an die Klemmen **31** und **32** gebrückt werden.

# 6.10 EMULATIONSTYP

Das Steuergerät SDS (Sematic Drive System®) Compatible kann verschiedene Typen älterer Steuergeräte ersetzen. Mit diesem Parameter kann der gewünschte Steuergerät-Emulationstyp aus der folgenden Liste auswählt werden:

- Emulation F28
- Emulation F29
- Emulation DIGIDOOR 1Nm
- Emulation DIGIDOOR 2Nm
- Emulation LM-DC 2010
- Emulation LM-DC 2011

Es ist möglich, den Typ der Emulation sei es vom Handtaster (§ 8.10) als auch von dem Programmierungsverfahren "PROG" (**\*5.3 Programmier-Modus "PROG"** a pag. 17) auszuwählen.

0

HINWEIS: Falls Digidoor-Kompatibilität gewünscht ist, prüfen Sie bitte die Logik der Aufzugssteuerungssignale und die Spannungshöhe. Falls diese Werte nicht dem, unter **"4 Installation und Anschluss" a pag. 11** aufgeführten, Wert und der Logik entsprechen, kann das Sematic-Interface-Kit, cod. B066AAPX, entsprechend den beiliegenden Angaben installiert werden.

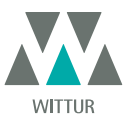

# 6.11 ALARMMELDUNGEN

Das Steuergerät Sematic Drive System® bietet die Möglichkeit, eine gewisse Anzahl anomaler Situationen zu erkennen und zu speichern. Diese Diagnose hilft dem Wartungsdienst, eventuelle Funktionsprobleme zu lokalisieren.

Bei Auftreten eines überwachten Fehlers erscheint dieser auf dem Türsteuergerät - Display mit Fehler-Codenummer.Die folgende Tabelle zeigt die Signalisierung sowie die zugehörige Alarmmeldung des Türsteuergeräts:

| ALARMS TABELLE             |                           |                                                                                                    |                                                                                                    |
|----------------------------|---------------------------|----------------------------------------------------------------------------------------------------|----------------------------------------------------------------------------------------------------|
| Code Nummer auf<br>Display | Lesbarer Fehler           | Fehlerbeschreibung                                                                                                    | Maßnahmen des Türsteuergeräts                                                                                                    |
| 01                         | Fehlende Aufzugssteuerung | nicht angeschlossene Aufzugs-<br>steuerung (Hinweis l)                                                                                                 | Autoreset nach Wiederherstellung<br>der normalen Funktionskonditio-<br>nen                                                                                                 |
| 02                         | Überstrom                 | Überladung des Motors wegen<br>zu starker mechanischer Kraf-<br>taufwendung der Türe (Hinweis 2)                                                       | Autoreset nach ca. 10 Sekunden                                                                                                    |
| 03                         | Fehlende Wiederöffnung    | Die Aufzugssteuerung gibt kein<br>Wiederöffnungssignal aus wenn<br>das Türsteuergerät die Präsenz<br>eines Hindernisses aufgezeigt hat.<br>(Hinweis 3) | Schließung in langsamer Ge-<br>schwindigkeit                                                                                                    |
| 06                         | Thermischer Motoralarm    | Überhitzung des Motors (für Moto-<br>ren, die mit inneren PTC Sensoren<br>ausgerüstet sind)                                                            | Nach Wiederherstellung der<br>normalen Funktionen erfolgt ein<br>Autoreset                                                                                                 |
| 07                         | Motor-Riss                | Unterbrechung der Motorkabel                                                                                                    | Nach Wiederherstellung der nor-<br>malen Funktionen erfolgt ein Au-<br>toreset; das System schaltet nach<br>weiteren 5 Versuchen in 5 Min. ab                              |
| 08                         | Überspannung              | Überspannung der Stromzufuhr                                                                                                    | Das Türsteuergerät schaltet auf<br>langsame Geschwindigkeit, zeigt<br>den Fehler an, macht ein Autoreset;<br>das System schaltet nach weiteren<br>5 Versuchen in 5 Min. ab |
| 09                         | PWM-Trip                  | Impulsierender Überstrom                                                                                                    | Nach Wiederherstellung der nor-<br>malen Funktionen erfolgt ein Au-<br>toreset; das System schaltet nach<br>weiteren 5 Versuchen in 5 Min. ab                              |
| 10                         | Interner-Alarm            | Dieser Alarm beruht auf einem<br>nicht korrekt funktionie-renden<br>Türsteuergerät.                                                                    | Nach Wiederherstellung der<br>normalen Funktionen erfolgt ein<br>Autoreset;                                                                                                |
| 11                         | Alimentationsschutz       | Überlastung der inneren Switching-<br>Speisung, der durch übermäßigen<br>Kraftaufwand der Türen ausgelöst<br>wird.                                     | Autoreset nach Wiederherstellung<br>der normalen Arbeitsfunktionen;<br>das System schaltet nach weiteren<br>5 Versuchen in 5 Min. ab.                                      |

#### Hinweise:

 Dieser Alarm kann nur dann eintreten, wenn der Parameter AUGZUGSSTEUERUNGSTEST auf IN BEWEGUNG oder IN BEWEGUNG + STATIONIERUNG eingestellt ist, und der Parameter ALARM AUFZUGSSTEUERUNG mit "ON" aktiviert ist. (siehe "6.4 Aufzugssteuerungs-Test" a pag. 19)

2. Dieser Alarm zeigt eine zu hohe Beanspruchung des Steuergerätes beim Betrieb an; es sollte geprüft werden, ob unerwünschte Reibung an irgendwelchen Stellen auftritt, besonders während der Öffnungsphase.

3. Dieser Alarm kann nur auftreten, wenn der Parameter WIEDERÖFFNUNGSVORRICHTUNGS-MODUS auf "EXTERN" eingestellt ist (siehe "6.2 Wahl des Wiederöffnungsvorrichtungs-Modus: INTERN oder EXTERN" a pag. 19)

4. Falls die Motoranschlüsse vertauscht sind, öffnet sich die Tür bei einem Schließsignal und schließt bei einem Öffnungssignal. Der Türantrieb ist ab Werk vorverdrahtet und geprüft; besondere Sorgfalt muss bei einem Austausch des Motors und/oder der Verkabelung angewandt werden.

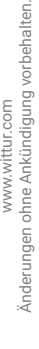

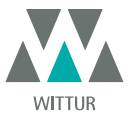

# VORGEHEN MIT HANDTASTER

# 7.1 HANDTASTER (OPTION)

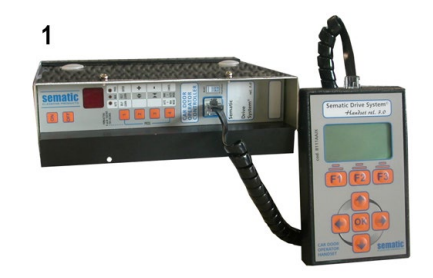

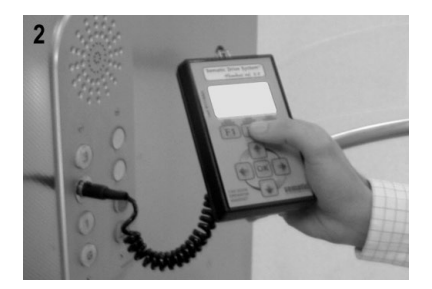

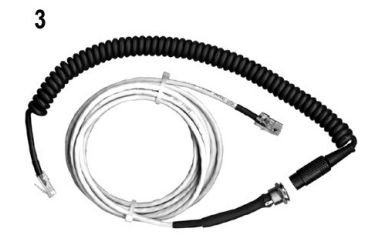

# Fig. 1 Optional Kit - cod. B147AABX

**Empfehlung**: Auch wenn der Handtaster vom Monteur direkt an das Türsteuergerät auf dem Kabinendach angeschlossen werden kann (siehe Foto 1), ist es vorzuziehen, den Anschluss an das Türsteuergerät im Kabineninnern vorzunehmen (siehe Foto 2). Auf diese Weise kann das Montage-/Servicepersonal unter absolut sicheren Bedingungen arbeiten und die Bewegung der gekoppelten Türen während ihres tatsächlichen Betriebs kontrollieren.

Um diesen Anschluss vornehmen zu können, wenden Sie sich bitte an Sematic für den entsprechenden Adapter cod. B147AABX (siehe Foto 3) (ein rundes Loch mit 16mm Durchmesser ist an einer beliebigen Stelle der Kabinenwände vorzusehen).

Hinweis: Bei Anschluss des Handtasters an das Türsteuergerät erscheint das Ablaufdatum der Garantie auf dem Display (2 Jahre ab Herstellungsdatum) sowie die verbleibenden Betriebsstunden vor Ablauf der Garantie. Wählen Sie die Sprache mittels der Taster ♥ und ♠ und bestätigen Sie die Wahl mit der Taste "OK".

Wichtiger Hinweis: Bei angeschlossenem Handtaster werden alle Signale der Aufzugssteuerung (allerdings nicht der K2TB, sofern verwendet) sowie Kn ignoriert, um eine Überlagerung mit den Signalen des Handtasters zu vermeiden. Die Ausgänge La und Lc werden beide offen gehalten (was während des normalen Betriebs eine ungültige Bedingung ist). Bei Wahl der Option MONITOR des Menüs WARTUNG wird auch das Signal Kn überwacht. Bei Wahl der Option MONITOR AUFZUGSSTEUERUNG des Menüs WARTUNG verhält sich das System, als wenn der Handtaster nicht angeschlossen wäre und ermöglicht so die vollständige Überwachung aller Ein / Ausgangssignale mittels des Handtasters

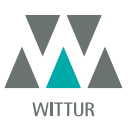

# 7.2 MENU UND UNTERMENU DES HANDTASTERS

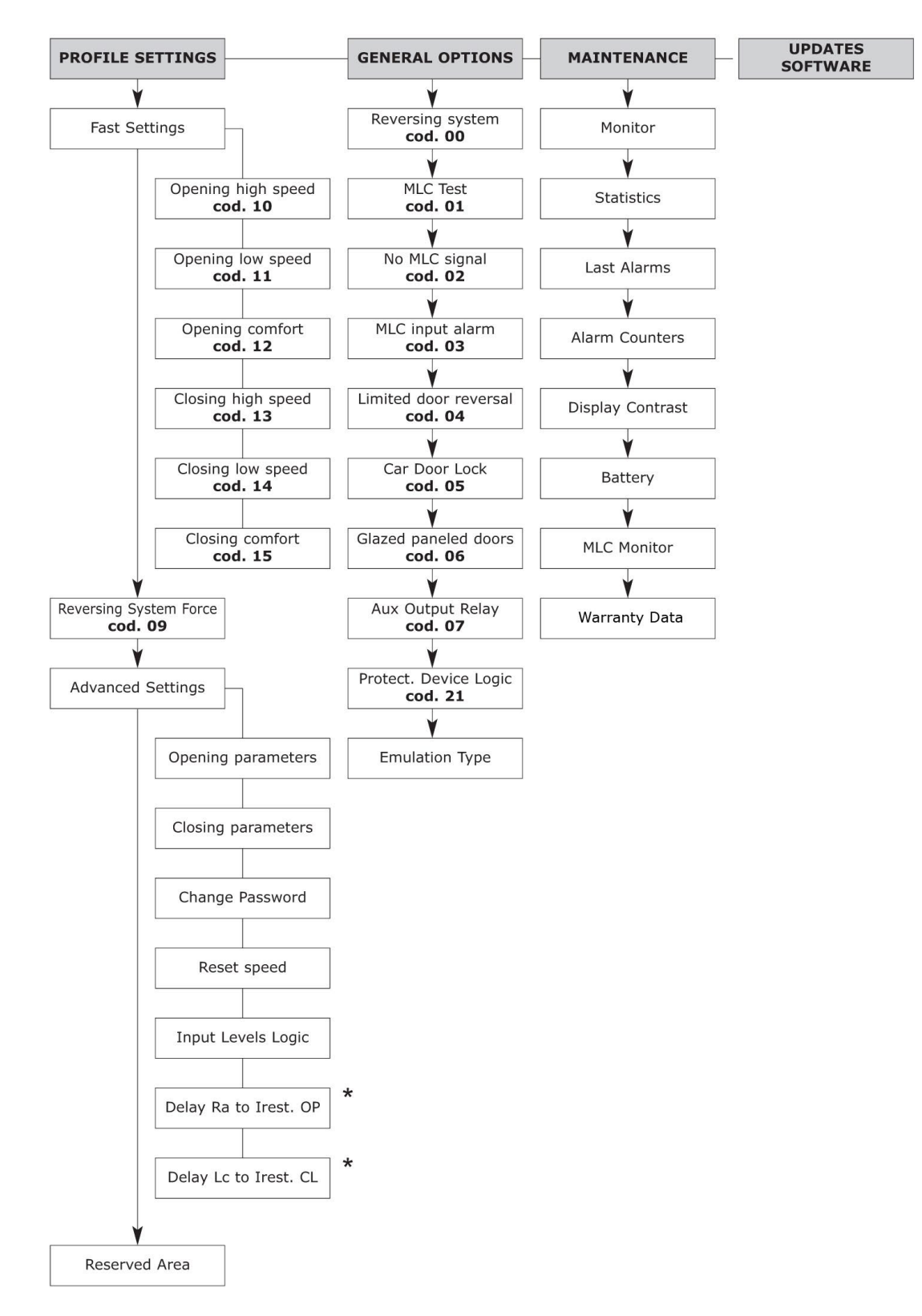

\* nur für Digidoor Emulation

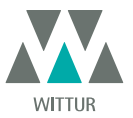

# 7.3 EINSTELLUNG DER UMKEHRVORRICHTUNGS-KRAFT ÜBER HANDTASTER

- Den Handtaster an Anschluß RJ45 anschließen
- Falls erforderlich über Taster ♠ und ♥ die gewünschte Sprache einstellen und mit Taster OK bestätigen bzw. die voreingestellte Sprache mit OK bestätigen
- Mittels der Taster ♠ und ♥ im HAUPTMENÜ auf PROFILEINSTELLUNG gehen
- Mit Taster OK die Option bestätigen
- Auf dem Display erscheinen die folgenden Optionen:
  - SCHNELLE EINSTELLUNG
  - WIEDERÖFFNUNGSVORRICHTUNGSKRAFT
  - AVANCIERTE EINSTELLUNG
  - GESCHÜTZTER BEREICH
- Über die Taster ♠ und ♥ im Menü PROFILEINSTELLUNG die Option WIEDERÖFFNUNGSVORRICHTUNGSKRAFT einstellen
   mit Taster OK die Wahl bestätigen
- Auf der linken Seite des Displays werden drei Werte dargestellt, die mit den Tastern 🋧 und 🛡 ausgewählt werden können: der

Maximalwert (MAX), der momentan eingestellte Wert (SET) und der Mindestwert (MIN), angegeben in Newton. Diese Werte können mit € und ∋ geändert werden

Auf der rechten Seite des Displays wird grafisch der Prozentsatz der aktuell eingestellten Kraft in Bezug auf den Maximalwert dargestellt.

- Über die Taster ← und → wird der angezeigte Wert verringert oder erhöht;
- Drücken Sie Taster F2 (<> ><), um die Türfunktion mit der eingestellten Reversierungs-Kraft zu prüfen
- Drücken Sie Taster F3 (MENÜ), um ins HAUPTMENÜ zurückzukehren
- Drücken Sie Taster F1 (BACK), um ins Menü PROFILEINSTELLUNG zurückzukehren;

# 7.4 GESCHWINDIGKEITSPROFILE UND EINSTELLUNG DER HOHEN GESCHWINDIGKEIT ÜBER HANDTASTER

- Den Handtaster an Anschluß RJ45 anschließen
- Falls erforderlich über Taster ♠ und ♥ die gewünschte Sprache einstellen und mit Taster OK bestätigen bzw. die voreingestellte Sprache mit OK bestätigen
- Mittels der Taster ♠ and ♥ im HAUPTMENÜ auf PROFILEINSTELLUNG gehen
- Mit Taster OK die Option bestätigen
- Auf dem Display erscheinen die folgenden Optionen:
  - SCHNELLÉ EINSTELLUNG
  - WIEDERÖFFNUNGSVORRICHTUNGSKRAFT
  - AVANCIERTE EINSTELLUNG
  - GESCHÜTZTER BEREICH
- Über die Taster ♠ and ♥ im Menü PROFILEINSTELLUNG die Option SCHNELLE EINSTELLUNG einstellen
- Mit Taster OK die Wahl bestätigen
- Die folgenden Optionen sind verfügbar:
  - BACK: Drücken Sie Taster FI, um ins HAUPTMENÜ zurückzukehren;
    - MENÜ: Drücken Sie Taster F3, um ins HAUPTMENÜ zurückzukehren;

# 7.4.1 Option "Schnelle Einstellung"

Über diese Option können die Geschwindigkeitsprofile einfach und schnell geändert werden.

Nach Auswahl, wie in **"8.5 Einstellung Teilweise Wiederöffnung über Handtaster" a pag. 28** angegeben, werden folgende Optionen auf dem Display angezeigt:

- ÖFFNUNGSPARAMETER
- Ein Diagramm zeigt das Geschwindigkeitsprofil des überprüften Zyklus (Öffnung oder Schließung);
- Oben links wird eine Nummer angegeben, die die derzeit verwendete Geschwindigkeit prozentual anzeigt; zur Änderung Taster 
   *m* und 
   *ψ* benutzen
- Unten links wird eine Nummer angegeben, die die derzeit eingestellte Geschwindigkeit in m/s anzeigt;
- Unten links wird eine Nummer angegeben, die die Zeit "T:" in Sekunden angibt, die zur Durchführung des Öffnungszyklus benötigt wird.
- Mit den Tastern ♠ und ♥ wird der Wert des Geschwindigkeitsparameters jeweils erhöht oder verringert;.
- Mit den Tastern ← und → können die Parameter, die eingestellt werden sollen, geändert werden; die verfügbaren Parameter sind HOHE GESCHWINDIGKEIT, NIEDRIGE GESCHWINDIGKEIT, KOMFORT;
- Der Parameter KOMFORT bestimmt den Beschleunigungs- oder Verzögerungswert, den das Steuergerät während der Änderung der Geschwindigkeitsprofile einhalten muss. Dieser Parameter ist wichtig zum Erreichen einer flüssigen Türblattbewegung. Das Display zeigt den Parameterwert als Prozentsatz und darunter den realen Wert des Parameters;
- Nach Beendigung der Parametereinstellungen gleicht sich die grafische Darstellung automatisch den Änderungen und dem eingestellten Geschwindigkeitsprofil an;
- Betätigen Sie Taster F2 (<> ><), um die Türfunktion nach der Profiländerung zu pr
  üfen; nach Durchf
  ührung eines 
  Öffnungszyklus
  wird die Angabe der erforderlichen Zeit einer T
  üröffnung mit der neuen Profileinstellung aktualisiert;</li>
- Drücken Sie Taster F3 (NEXT), um die Profileinstellung mit den SCHLIESSPARAMETERn fortzusetzen; hierbei müssen die gleichen Schritte wie oben bei den ÖFFNUNGSPARAMETERn befolgt werden;
- Über Taster F1 (EXIT) ins vorige Menü zurückkehren.

# 7.5 OPTION "AVANCIERTE EINSTELLUNG"

- Den Handtaster an Anschluss RJ45 anschließen
- Falls erforderlich über Taster ♠ oder ♥ die gewünschte Sprache einstellen und mit Taster OK bestätigen bzw. die voreingestellte Sprache mit OK bestätigen

24

• Mittels der Taster ♠ und ♥ im HAUPTMENÜ auf PROFILEINSTELLUNG gehen

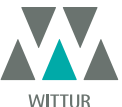

Anderungen ohne Ankündigung vorbehalten

www.wittur.com

# Kabinentürantrieb - Handbuch

- Mit Taster OK die Option bestätigen
  - Auf dem Display erscheinen die folgenden Optionen:
  - SCHNELLÉ EINSTELLUNG
  - WIEDERÖFFNUNGSVORRICHTUNGS-KRAFT
  - AVANCIERTE EINSTELLUNG
  - GESCHÜTZTER BEREICH
- Über die Taster ♠ und ♥ im Menu PROFILEINSTELLUNG die Option AVANCIERTE EINSTELLUNG einstellen.
- Mit Taster OK die Wahl bestätigen

Nach der Eingabebestätigung durch Taster OK wird ein fünfstelliges Passwort auf dem Display abgefragt. Das werksseitig voreingestellte Passwort ist 00001.

Verwenden Sie die Taster ← oder →, um zu verschiedenen Ziffern zu gelangen und die Taster ♠ oder ♥, um die für das Passwort erforderlichen Ziffern auszuwählen: drücken Sie OK zum Abschluss.

Auf dem Display erscheinen die folgenden Parameter:

- ÖFFNUNGSPARAMETER
- SCHLIESSPARAMETER
- PASSWORT-ÄNDERUNG
- RESET-GESCHWINDIGKEIT
- LOGIK EINGANGS-PEGEL (nur für Digidoor-Emulation)
- VERZÖGERUNG Ra ZU Irest ÖFFNUNG (nur für Digidoor-Emulation)
- VERZÖGERUNG Lc ZU Irest SCHLIESSUNG (nur für Digidoor-Emulation)

Über die Taster ♠ und ♥ im Menü die gewünschte Option auswählen

- Mit Taster OK die Wahl bestätigen.
- Die folgenden Optionen sind verfügbar:
  - BACK: Drücken Sie Taster F1, um ins HAUPTMENÜ zurückzukehren
  - MENÜ: Drücken Sie Taster F3, um ins HAUPTMENÜ zurückzukehren

# 7.5.1 Option "Öffnungsparameter"

Auf dem Display erscheinen die folgenden Optionen:

- LANGSAME ANFANGSGESCHWINDIGKEIT
- STARTPUNKT BESCHLEUNIGUNG
- BESCHLEUNIGUNG
- HOHE GESCHWINDIGKEIT
- OFFSET VERZÖGERUNG
- VERZÖGERUNG
- LANGSAME GESCHWINDIGKEIT
- ANSCHLÜSSE

Für jeden der oben genannten Parameter wird der Parametername zuoberst angezeigt, mit dem aktuellen Wert samt Maßeinheit darunter. Mit den Tastern ♠ und ♥ kann der aktuelle Wert geändert werden.

- Die folgenden Optionen sind verfügbar:
  - "BACK": press key F1 to restore the MAIN MENU
  - F2 KEY: to open and close the door, to test the modified profile
  - "DRAW": press key F3 to update the speed profile drawing

#### 7.5.2 Option " Schließparameter"

Auf dem Display erscheinen die folgenden Optionen:

- LANGSAME ANFANGSGESCHWINDIGKEIT
- STOP VERZÖGERUNG
- BESCHLEUNIGUNG
- HOHE GESCHWINDIGKEIT
- OFFSET VERZÖGERUNG
- VERZÖGERUNG
- LANGSAME GESCHWINDIGKEIT
- ANSCHLÜSSE

Für jeden der oben genannten Parameter wird der Parametername zuoberst angezeigt, mit dem aktuellen Wert samt Maßeinheit darunter. Mit den Tastern ♠ und ♥ kann der aktuelle Wert geändert werden

- Die folgenden Optionen sind verfügbar:
  - BACK: Drücken Sie Taster F1, um ins HAUPTMENÜ zurückzukehren
  - TASTER F2: Öffnen und Schließen der Tür zur Überprüfung der geänderten Einstellung
  - DRAW: Drücken Sie Taster F3, um die Darstellung des Geschwindigkeitsprofils zu aktualisieren

# 7.5.3 Option " Passwortänderung"

Diese Option ermöglicht dem Anwender eine Abänderung des Passwortes entsprechend seinen/ihren Wünschen; geben Sie dazu das neue Passwort wie folgt ein:

Wählen Sie die gewünschte Code-Ziffer mit den Tastern ♠ oder ♥; nutzen Sie die Taster € und → , um zu den verschiedenen Ziffern zu gelangen. Drücken Sie OK zum Abschluß.

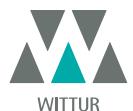

# 7.5.4 Option "Reset-Geschwindigkeit"

Diese Option ermöglicht dem Anwender die Änderung der Geschwindigkeit, mit der das Steuergerät einen Resetzyklus vornimmt. Stellen Sie über die Taster ♠ und ♥ die gewünschte Reset-Geschwindigkeit ein. Drücken Sie OK zum Abschluß.

# 7.5.5 Option Logik Eingangs-Pegel (nur für Digidoor-Emulation)

Diese Option ermöglicht dem Anwender, die Logik der Eingabe-/Ausgabe-Pegel zu ändern, um die Schnittstelle an die Aufzugssteuerung anzupassen

- Auf dem Display werden sämtliche Eingabe-/Ausgabe-Signale angezeigt: Der Anwender kann die Logik bei Bedarf ändern;
- H (High level) bedeutet, dass das Signal mit +24V angesteuert wird
- L (Low level) bedeutet, dass das Signal mit 0V angesteuert wird
- Wählen Sie mit den Tastern ♠ und ♥ den benötigten Eingang/Ausgang und wählen Sie mit den Tastern € und → die erforderliche Logik (H oder L).
- Drücken Sie den Taster OK, um die Einstellung der Ebenen-Logik zu bestätigen.

Für die Anbindung der Digidoor-Schnittstelle müssen Sie einstellen:

#### EINGABE

- Ka 🗲 L
- Kc 🗲 L
- Kb 🗲 L
- Kn → H (zur Überprüfung, ob der Wert abgefragt wird)

#### AUSGABE

- La → H (zur Überprüfung, ob eine L Low level-Logik abgefragt wird
- Lc → H (zur Überprüfung, ob eine L Low level-Logik abgefragt wird

### 7.5.6 Option "Zeitabstand zwischen Öffnungsverzögerung und Strom bei Ruhestellung in Offen-Position" (nur für Digidoor-Emulation)

Über diese Option kann die Verzögerung des Stroms bei Ruhestellung in Offen-Position gegenüber dem Signal Ra zur

Öffnungsverzögerung geändert werden. Die eingestellte Zeit läuft ab der Schaltung des Signals Ra.

Über Taster 🛧 und 🛡 die gewünschte Verzögerungszeit wählen. Drücken Sie OK zum Abschluß.;

# 7.5.7 Option "Zeitabstand zwischen Schließgrenze und Strom bei Ruhestellung in Geschlossen-Position" (nur für Digidoor-Emulation)

Über diese Option kann die Verzögerung des Stroms bei Ruhestellung in Geschlossen-Position gegenüber dem Schließgrenzen-Signal Lc geändert werden. Die eingestellte Zeit läuft ab der Schaltung des Signals Lc.

Über Taster 🛧 und 🛡 die gewünschte Verzögerungszeit wählen. Drücken Sie OK zum Abschluß.

# 7.6 OPTION "GESCHÜTZTER BEREICH "

- Den Handtaster an Anschluss RJ45 anschließen
- Falls erforderlich über Taster ♠ and ♥ die gewünschte Sprache einstellen und mit Taster OK bestätigen bzw. die voreingestellte Sprache mit OK bestätigen
- Mittels der Taster ♠ and ♥ im HAUPTMENÜ auf PROFILEINSTELLUNG gehen
- Mit Taster OK die Option bestätigen
- Auf dem Display erscheinen die folgenden Optionen:
  - SCHNELLE EINSTELLUNG
  - WIEDERÖFFNUNGSVORRICHTUNGSKRAFT
  - AVANCIERTE EINSTELLUNG
  - GESCHÜTZTER BEREICH
- Über die Taster ♠ and ♥im Menu PROFILEINSTELLUNG die Option GESCHÜTZTER BEREICH einstellen.

Nach Bestätigung der Auswahl durch Drücken des Tasters OK wird auf dem Display ein fünfstelliges Passwort abgefragt. Diese Option ist ausschließlich für den Hersteller vorgesehen.

Verwenden Sie die Taster ← oder → sowie ♠ oder ♦, um den erforderlichen Code einzugeben und die Werte zu ändern.

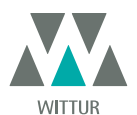

# 8 GENERELLE OPTIONEN

- Den Handtaster an Anschluss RJ45 anschließen
- Falls erforderlich über Taster 
   *↑* und 
   *↓* die gew
   ünschte Sprache einstellen und mit Taster OK best
   ätigen bzw. die voreingestellte Sprache mit OK best
   ätigen
- Mittels der Taster ♠ und ♥ im HAUPTMENÜ auf GENERELLE OPTIONEN gehen
- Taster OK die Option bestätigen
- Das Menü GENERELLE OPTIONEN gibt den Betrieb des Türsteuergeräts über die folgenden Parameter-Optionen vor:
  - UMKEHRVORRICHTUNGS-WAHL
  - AUFZUGSSTEUERUNGSTEST
  - FEHLENDE AUFZUGSSTEUERUNG
  - AUFZUGSSTEUERUNGSALARM
  - TEILWEISE WIEDERÖFFNUNG
  - KABINENTÜRVERRIEGELUNG
  - GLASTÜREN
  - AUSGANG AUX
  - LOGIK EINGANG KN
  - EMULATIONS-TYP
- Die Bedeutungen dieser Parameter und ihre Einstellungen werden in den folgenden Paragraphen erläutert.

# 8.1 EINSTELLUNG UMKEHRVORRICHTUNG ÜBER HANDTASTER

- Beachten Sie bitte **"6.1 Einstellung der Kraft der Wiederöffnungsvorrichtung" a pag. 19** betreffend der Bedeutung dieses Parameters
- · Mittels der Taster ♠ und ♥ im Menü GENERELLE OPTIONEN auf UMKEHRVORRICHTUNGS-WAHL gehen
- Mit Taster OK die Option bestätigen
- Auf dem Display erscheinen die folgenden Optionen:
  - INTERN
- EXTERN
- Über die Taster 🌴 und 🕊 die gewünschte Option auswählen und mit Taster OK bestätigen
  - Das Display zeigt die bestätigte Option und wechselt dann zurück ins Menü GENERELLE OPTIONEN
- Die folgenden Optionen sind verfügbar:
  - "BACK": Drücken Sie Taster F1, um ins Menü GENERELLE OPTIONEN zurückzukehren
  - "MENÜ": Drücken Sie Taster F3, um ins HAUPTMENÜ zurückzukehren

# 8.2 EINSTELLUNG AUFZUGSSTEUERUNGSTEST ÜBER HANDTASTER

- Beachten Sie bitte "6.4 Aufzugssteuerungs-Test" a pag. 19 betreffend der Bedeutung dieses Parameters
- Mittels der Taster ♠ und ♥ im Menü GENERELLE OPTIONEN auf AUFZUGSSTEUERUNGSTEST gehen
- Mit Taster OK die Option bestätigen
- Auf dem Display erscheinen die folgenden Optionen:
- IN BEWEGUNG
- Das Display zeigt die bestätigte Option und wechselt dann zurück ins Menü GENERELLE OPTIONEN
- Die folgenden Optionen sind verfügbar:
  - "BACK": Drücken Sie Taster F1, um ins Menü GENERELLE OPTIONEN zurückzukehren
  - MENÜ\*: Drücken Sie Taster F3, um ins HAUPTMENÜ zurückzukehren

# 8.3 EINSTELLUNG FEHLENDE AUFZUGSSTEUERUNG ÜBER HANDTASTER

- Beachten Sie bitte "6.4.1 Fehlende Aufzugsteuerung" a pag. 19 betreffend der Bedeutung dieses Parameters
- Mittels der Taster ♠ und ♥ im Menü GENERELLE OPTIONEN auf FEHLENDE AUFZUGSSTEUERUNG gehen
- Mit Taster OK die Option bestätigen
- Auf dem Display erscheinen die folgenden Optionen:
- SOFORTIĜER STOP
- Das Display zeigt die bestätigte Option und wechselt dann zurück ins Menü GENERELLE OPTIONEN
- Die folgenden Optionen sind verfügbar:
  - "BACK": Drücken Sie Taster FI, um ins Menü GENERELLE OPTIONEN zurückzukehren
  - "MENÜ": Drücken Sie Taster F3, um ins HAUPTMENÜ zurückzukehren

# 8.4 EINSTELLUNG AUFZUGSSTEUERUNGSALARM ÜBER HANDTASTER

Beachten Sie bitte "6.4.2 Alarm Aufzugssteuerung" a pag. 19 betreffend der Bedeutung dieses Parameters. Diese Einstellung aktiviert oder deaktiviert den Alarm, der das Fehlen des Kommandosignals der Aufzugssteuerung anzeigt:

27

- Mittels der Taster ♠ and ♥ im Menü GENERELLE OPTIONEN auf AUFZUGSSTEUERUNGSALARM gehen
- Mit Taster OK die Option bestätigen
- Auf dem Display erscheinen die folgenden Optionen:
  - OFF
    - ON
- Über die Taster ♠ und ♥ die gewünschte Option auswählen und mit Taster OK bestätigen
- Das Display zeigt die bestätigte Option und wechselt dann zurück ins Menü GENERELLE OPTIONEN
- Die folgenden Optionen sind verfügbar:
  - "BACK": Drücken Sie Taster F1, um ins Menü GENERELLE OPTIONEN zurückzukehren
  - "MENÜ": Drücken Sie Taster F3, um ins HAUPTMENÜ zurückzukehren

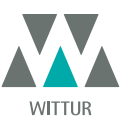

# 8.5 EINSTELLUNG TEILWEISE WIEDERÖFFNUNG ÜBER HANDTASTER

- Beachten Sie bitte "6.3 Begrenzte Wiederöffnung" a pag. 19 betreffend der Bedeutung dieses Parameters.
- Mittels der Taster 🏟 und ᢣ im Menü GENERELLE OPTIONEN auf TEILWEISE WIEDERÖFFNUNG gehen
- Mit Taster OK die Option bestätigen
- Auf dem Display erscheinen die folgenden Optionen:
  - OFF ON
- Über die Taster 🎓 und 🕊 die gewünschte Option auswählen und mit Taster OK bestätigen
- Das Display zeigt die bestätigte Option und wechselt dann zurück ins Menü GENERELLE OPTIONEN
- Die folgenden Optionen sind verfügbar:
  - "BACK": Drücken Sie Taster F1, um ins Menü GENERELLE OPTIONEN zurückzukehren
  - "MENÜ": Drücken Sie Taster F3, um ins HAUPTMENÜ zurückzukehren

#### 8.6 EINSTELLUNG KABINENTÜRVERRIEGELUNG ÜBER HANDTASTER

- Beachten Sie bitte "6.5 Kabinentürverriegelung (USA = Restrictor)" a pag. 19 betreffend der Bedeutung dieses Parameters
- Mittels der Taster ♠ und ♥ im Menü GENERELLE OPTIONEN auf KABINENTÜRVERRIEGELUNG gehen Mit Taster OK die Option bestätigen
- Auf dem Display erscheinen die folgenden Optionen: OFF
  - ON
- Über die Taster 🎓 und 🕊 die gewünschte Option auswählen und mit Taster OK bestätigen
- Das Display zeigt die bestätigte Option und wechselt dann zurück ins Menü GENERELLE OPTIONEN
- Die folgenden Optionen sind verfügbar: "BACK": Drücken Sie Taster F1, um ins Menü GENERELLE OPTIONEN zurückzukehren
  - "MENÜ": Drücken Sie Taster F3, um ins HAUPTMENÜ zurückzukehren

### 8.7 EINSTELLUNG GLASTÜREN ÜBER HANDTASTER

- Beachten Sie bitte "6.6 Türen mit Vollglas- oder gerahmten Glastürblättern (GLASTÜREN)" a pag. 19 betreffend der Bedeutung dieses Parameters
- Mittels der Taster ♠ und ♥ im Menü GENERELLE OPTIONEN auf GLASTÜREN gehen
- Mit Taster OK die Option bestätigen
- Auf dem Display erscheinen die folgenden Optionen:
  - OFF
  - ON
- Über die Taster ♠ und ♥ die gewünschte Option auswählen und mit Taster OK bestätigen
- Das Display zeigt die bestätigte Option und wechselt dann zurück ins Menü GENERELLE OPTIONEN
- Die folgenden Optionen sind verfügbar:
  - "BACK": Drücken Sie Taster F1, um ins Menü GENERELLE OPTIONEN zurückzukehren
  - "MENÜ": Drücken Sie Taster F3, um ins HAUPTMENÜ zurückzukehren

# 8.8 EINSTELLUNG AUSGANG AUX ÜBER HANDTASTER

- · Beachten Sie bitte "6.7 Ausgang Aux" a pag. 19 betreffend der Bedeutung dieses Parameters.
- Mittels der Taster ♠ und ♥ im Menü GENERELLE OPTIONEN auf AUSGÄNG AUX gehen
- Mit Taster OK die Option bestätigen
- Auf dem Display erscheinen die folgenden Optionen:
- OFF
  - ÖFFNUNGSGONG
  - SPALTPROZENTE
- Über die Taster 🏟 und 🕊 die gewünschte Option auswählen und mit Taster OK bestätigen. Bei Wahl der Option Spaltprozente wird der aktuelle Prozentsatz des Öffnungsgrades auf dem Display angezeigt. Er kann über die Taster 🎪 und 🛡 geändert werden, wie auf der rechten Seite des Displays angezeigt. Bestätigen Sie die gewünschte Option durch Drücken des Tasters OK.
- Das Display zeigt die bestätigte Option und wechselt dann zurück ins Menü GENERELLE OPTIONEN
- Die folgenden Optionen sind verfügbar:
  - "BACK": Drücken Sie Taster F1, um ins Menü GENERELLE OPTIONEN zurückzukehren
  - "MENÜ": Drücken Sie Taster F3, um ins HAUPTMENÜ zurückzukehren

# 8.9 EINSTELLUNG DER LOGIK EINGANG KN ÜBER HANDTASTER

- Beachten Sie bitte "6.9 Logik des Eingangs Kn" a pag. 20 betreffend der Bedeutung dieses Parameters.
- Mittels der Taster ♠ und ♥ im Menü GENERELLE OPTIONEN auf LOGIK EINGANG KN gehen
- Mit Taster OK die Option bestätigen
- Auf dem Display erscheinen die folgenden Optionen:
  - NORMALÉRWEISE GEÖFFNET
  - NORMALERWEISE GESCHLOSSEN
- Über die Taster ♠ und ♥ die gewünschte Option auswählen und mit Taster OK bestätigen
- Das Display zeigt die bestätigte Option und wechselt dann zurück ins Menü GENERELLE OPTIONEN
- Die folgenden Optionen sind verfügbar:
  - "BACK": Drücken Sie Taster FI, um ins Menü GENERELLE OPTIONEN zurückzukehren
  - "MENÜ": Drücken Sie Taster F3, um ins HAUPTMENÜ zurückzukehren

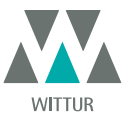

www.wittur.com

# 8.10 EINSTELLUNG EMULATIONS-TYP ÜBER HANDTASTER

- Beachten Sie bitte "6.10 Emulationstyp" a pag. 20 betreffend der Bedeutung dieses Parameters
- Mittels der Taster ♠ und ♥ im Menü GENERELLE OPTIONEN auf EMULATIONS-TYP gehen
- Mit Taster OK die Option bestätigen
- Auf dem Display erscheinen die folgenden Optionen:
  - EMULATION F28
  - EMULATION F29
  - EMULATION DIGIDOOR 1 Nm
  - EMULATION DIGIDOOR 2 Nm
  - EMULATION LM-DC 2010
  - EMULATION LM-DC 2011
- Über die Taster ♠ und ♥ die gewünschte Option auswählen und mit Taster OK bestätigen
- Das Display zeigt die bestätigte Option an; der Kabinentürantrieb veranlasst ein Reset und kehrt ins HAUPTMENÜ zurück

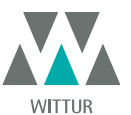

# WARTUNGSMENÜ - DIAGNOSE UND ALARMBEHANDLUNG

# 9.1 VERWENDEN DES MENÜS WARTUNG ÜBER HANDTASTER

Den Handtaster an Anschluss RJ45 anschließen

- Falls erforderlich über Taster 🌴 und 🖊 die gewünschte Sprache einstellen und mit Taster OK bestätigen bzw. die voreingestellte Sprache mit OK bestätigen
- Mittels der Taster ♠ und ♥ im HAUPTMENÜ auf WARTUNG gehen
- Mit Taster OK die Option bestätigen
- Auf dem Display erscheinen die folgenden Optionen:
  - MONITOR
  - STATISTIK
  - LETZTE ALARMAUFZEICHNUNG
  - ALARMZÄHLER
  - DISPLAY-KONTRAST
  - BATTERIE
  - MONITOR AUFZUGSSTEUERUNG
  - GARANTIE INFO
- Die folgenden Optionen sind verfügbar:
  - "BACK": Drücken Sie Taster F1, um ins Menü WARTUNG zurückzukehren
  - "MENÜ": Drücken Sie Taster F3, um ins HAUPTMENÜ zurückzukehren
- Über die Taster 乔 and 🕊 im Menü WARTUNG die gewünschte Option auswählen.
- Taster OK zur Bestätigung drücken

Bei Wahl der Option **MONITOR** zeigt das Display die Geschwindigkeitsprofile bei Öffnung und Schließung unter Angabe der

- Geschwindigkeit in m/s. Die folgenden Optionen sind einstellbar. LOOP: Durch Drücken des Tasters FI führt die Türe kontinuierliche Öffnungs- und Schließzyklen aus, bis der Taster FI erneut gedrückt wird
  - , |<>" oder "><": Drücken Sie Taster F2, um die Türen zu öffnen bzw. zu schließen
  - "MENÜ": Drücken Sie Taster F3, um ins HAUPTMENÜ zurückzukehren

Bei Wahl der Option STATISTIK zeigt das Display die gesamte Türbetriebszeit in Tagen:Stunden:Minuten, die Gesamtzahl der Fahrzyklen innerhalb dieser Betriebszeit sowie das Herstelldatum.

Die folgenden Optionen sind einstellbar:

- "BACK": Drücken Sie Taster F1, um ins Menü WARTUNG zurückzukehren "MENÜ": Drücken Sie Taster F3, um ins HAUPTMENÜ zurückzukehren

Bei Wahl der Option LETZTE ALARMAUFZEICHNUNG zeigt das Display die zuletzt aufgetretenen Alarm- bzw. Fehlermeldungen samt ihren Codenummern, der zugehörigen Beschreibung und Zeitpunkt des Auftretens (Tage:Stunden:Minuten seit Inbetriebnahme des Türsteuergeräts) an. Über die Taster ♠ und ♥ durch die Alarm- bzw. Fehlermeldungen blättern.

- Die folgenden Optionen sind einstellbar:
  - "BACK": Drücken Sie Taster F1, um ins Menü WARTUNG zurückzukehren
  - "CANC": Drücken Sie Taster F2, um sämtliche aufgezeichneten Alarme zu löschen "MENÜ": Drücken Sie Taster F3, um ins HAUPTMENÜ zurückzukehren

Bei Wahl der Option ALARMZÄHLER zeigt das Display die Liste der Alarmmeldungen mit ihren Codenummern, der zugehörigen Beschreibung und Häufigkeit ihres Auftretens an. Über die Taster 🋧 und ᢣ durch die Alarmmeldungen blättern. Die folgenden Optionen sind einstellbar:

- "BACK": Drücken Sie Taster F1, um ins Menü WARTUNG zurückzukehren
- "CANC": Drücken Sie Taster F2, um sämtliche aufgezeichneten Alarme zu löschen
- "MENÜ": Drücken Sie Taster F3, um ins HAUPTMENÜ zurückzukehren

Die angezeigten Alarme bzw. Fehlermeldungen entsprechen denen in Tabelle "6.11 Alarmmeldungen" a pag. 21 Bei Wahl der Option DISPLAY-KONTRAST zeigt das Display ein dunkles Feld und ermöglicht die Einstellung des LCD-Kontrasts über die Taster 🏫 und 🗳 . Stellen Sie die beste Sichtbarkeit ein und bestätigen Sie mit dem Taster OK. Die folgenden Optionen sind einstellbar:

- "BACK": Drücken Sie Taster F1, um ins Menü WARTUNG zurückzukehren
- "MENÜ". Drücken Sie Taster F3, um ins HAUPTMENÜ zurückzukehren

Bei Wahl der Option BATTERIE zeigt das Display entweder die Batteriespannung (in Volt) samt Status (Ladezustand oder in Betrieb) oder nur NICHT VORHANDEN.

Die folgenden Optionen sind einstellbar:

- "BACK": Drücken Sie Taster F1, um ins Menü WARTUNG zurückzukehren
- "MENÜ": Drücken Sie Taster F3, um ins HAUPTMENÜ zurückzukehren

Bei Wahl der Option MONITOR AUFZUGSSTEUERUNG greift das System AUF DIE SIGNALE DER AUFZUGSSTEUERUNG zu. Das Display zeigt eine vollständige Liste der Eingangs- und Ausgangssignale samt ihren Werten. Wenn ein Eingangs- oder Aussgangssignal aktiviert ist, ändert sich die Anzeige auf dem Display in weiße Schrift auf schwarzem Hintergrund. Die folgenden Optionen sind einstellbar:

- BACK": Drücken Sie Taster F1, um ins Menü WARTUNG zurückzukehren
- "MENÜ": Drücken Sie Taster F3, um ins HAUPTMENÜ zurückzukehren
- Bei Wahl der Option GARANTIE INFO zeigt das Display:
  - Ablaufdatum der Garantie
  - Verbleidende Betriebsstunden vor Ablauf der Garantie (10.000 Stunden ab Herstelldatum)
  - Verwendete Software-Version
  - Verwendeter Motortyp
- Die folgenden Optionen sind einstellbar:
  - "BACK": Drücken Sie Taster F1, um ins Menü WARTUNG zurückzukehren
  - "MENÜ": Drücken Sie Taster F3, um ins HAUPTMENÜ zurückzukehren

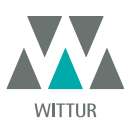

Änderungen ohne Ankündigung vorbehalten

www.wittur.com

30

# 10 SOFTWARE-UPGRADE DES TÜRSTEUERGERÄTES

- Den Handtaster an Anschluss RJ45 anschließen
- Falls erforderlich über Taster ♠ und ♥ die gewünschte Sprache einstellen und mit Taster OK bestätigen bzw. die voreingestellte Sprache mit OK bestätigen
- Mittels der Taster ♠ und ♥ im HAUPTMENÜ auf SOFTWARE UPGRADE gehen
- Mit Taster OK die Option bestätigen
- Das Display zeigt das neueste verfügbare Update sowie die aktuelle verwendete Software-Version.
- Drücken Sie Taster OK, um das Software-Update zu bestätigen
- Das Steuergerät führt einen Reset durch und das Display zeigt "Upload" sowie den Fortschrittswert der Datenübertragung an
- Am Ende des Uploads führt das Steuergerät einen Reset durch
- Es wird auf alle Fälle empfohlen, einen neuen SELBSTLERNZYKLUS durchzuführen und die Parameter-Einstellungen zu prüfen. Falls die Verbindung des Handtasters zum Steuergerät während der Datenübertragung unterbrochen wird, schalten Sie das Steuergerät mit OFF aus; schalten Sie es mit ON wieder ein und schließen Sie den Handtaster wieder an. Der Upload startet wieder von Beginn an.

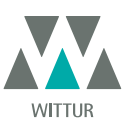

UPGRADE VON TÜRSTEUERGERÄTEN, DIE VOR DEN F28/F29 C GELIEFERT WURDEN (WIE TÜRSTEUERGERÄTE: ASC 10/20, ADC10/11, SEM10/11, LMDC10/11, F28/29 B)

- Den Transformator 220/24 V samt allen Verkabelungen entfernen, da das neue SDS-Steuergerät mit einem integrierten Umschalt-. Transformator ausgerüstet ist.
- Die alte Kammverbindung abschneiden, da die neue Verbindung mit Kabeln mit Schraubverbindung ausgerüstet ist
- Die nummerierten Kabel müssen abisoliert und an das Verbindungsbrett des SDS-Steuergerätes entsprechend der nachstehenden Tabelle angeschlossen werden
- Den 220 V AC-Stromanschluss über das mitgelieferte Kabel, cod. E066AAWX-A, an das SDS-Türsteuergerät anschließen.
- Wählen Sie die Option EMULATION F28 oder EMULATION F29 im Menü GENERELLE OPTIONEN (siehe "8.10 Einstellung Emulations-Typ über Handtaster" a pag. 29) oder programmieren Sie Parameter 22 mit den Tasten des Front-Paneels (01 oder 02, siehe auch "5.3 Programmier-Modus "PROG"" a pag. 17).
- Prüfen Sie die korrekte Funktion.

| KAMMVERBINDUNG | FUNKTION                                           | SEMATIC SDS Rel. 3<br>DC KOMPATIBEL |
|----------------|----------------------------------------------------|-------------------------------------|
| 1              | Kontakt NC Relais Umkehrvorr.                      | 1                                   |
| 2              | Kontakt NO Relais Umkehrvorr.                      | 2                                   |
| 3              | Türschließung                                      | 3                                   |
| 4              | normaler Relais-Kontakt Umkehrvorr.                | 4                                   |
| 5              | Türöffnung                                         | 5                                   |
| 6              | Normaler Magnetschalter Ra und Rc                  | 15                                  |
| 7              | 24Vac Anschluss                                    | NICH ERFORDERLICH                   |
| 8              | 24Vac Anschluss                                    | NICH ERFORDERLICH                   |
| 9              | Motoranschluss                                     | 43                                  |
| 10             | Motoranschluss                                     | 44                                  |
| 11             | Signal Öffnungsverlangsamung über Magnetschalter   | 41                                  |
| 12             |                                                    | NICH ERFORDERLICH                   |
| 13             | Signal verlangsamte Schließung über Magnetschalter | 42                                  |
| 14             |                                                    | NICH ERFORDERLICH                   |
| 15             | 24 Vdc COM                                         | 15                                  |

| KABINENTÜR-ANTRIEBSKLEMME | FUNKTION                        | SEMATIC SDS Rel. 3<br>DC KOMPATIBEL |
|---------------------------|---------------------------------|-------------------------------------|
| 16 OUT                    | Ausgang La zur Aufzugssteuerung | 16                                  |
| 17 OUT                    | Ausgang La zur Aufzugssteuerung | 17                                  |
| 18 OUT                    | Ausgang Lc zur Aufzugssteuerung | 18                                  |
| 19 OUT                    | Ausgang Lc zur Aufzugssteuerung | 19                                  |

| BISTABILE MAGNETSCHALTER -<br>ÖFFNUNGS - UND SCHLIEßLIMIT | FUNKTION                                            | SEMATIC SDS Rel. 3<br>DC KOMPATIBEL |
|-----------------------------------------------------------|-----------------------------------------------------|-------------------------------------|
| 16 IN                                                     | Signal Öffnungslimitseintritt (über Magnetschalter) | 40                                  |
| 17 IN                                                     | Normales Öffnungslimit (über Magnetschalter)        | 15                                  |
| 18 IN                                                     | Signal Öffnungslimitseintritt (über Magnetschalter) | 39                                  |
| 19 IN                                                     | Normales Öffnungslimit (über Magnetschalter)        | 15                                  |

# Achtung!

Wenn im zu aktualisierenden Tür-Antrieb die Magnet-Schalter La-Öffnungslimit und Lc-Schliesslimit direkt mit der Aufzugssteuerung verbunden sind, diese abklemmen und wieder am Eingang des neuen Steuergerätes SDS Rel. 3 DC KOMPATIBEL an den Klemmen 39 - 15 - 40 - 15 anschliessen, wie in der Tabelle beschrieben. Danach an die Aufzugssteuerung die Ausgänge La und Lc des Steuergerätes SDS Rel. 3 DC KOMPATIBEL anschliessen, Klemmen 16 - 17 - 18 - 19.

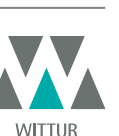

www.wittur.com Änderungen ohne Ankündigung vorbehalten.

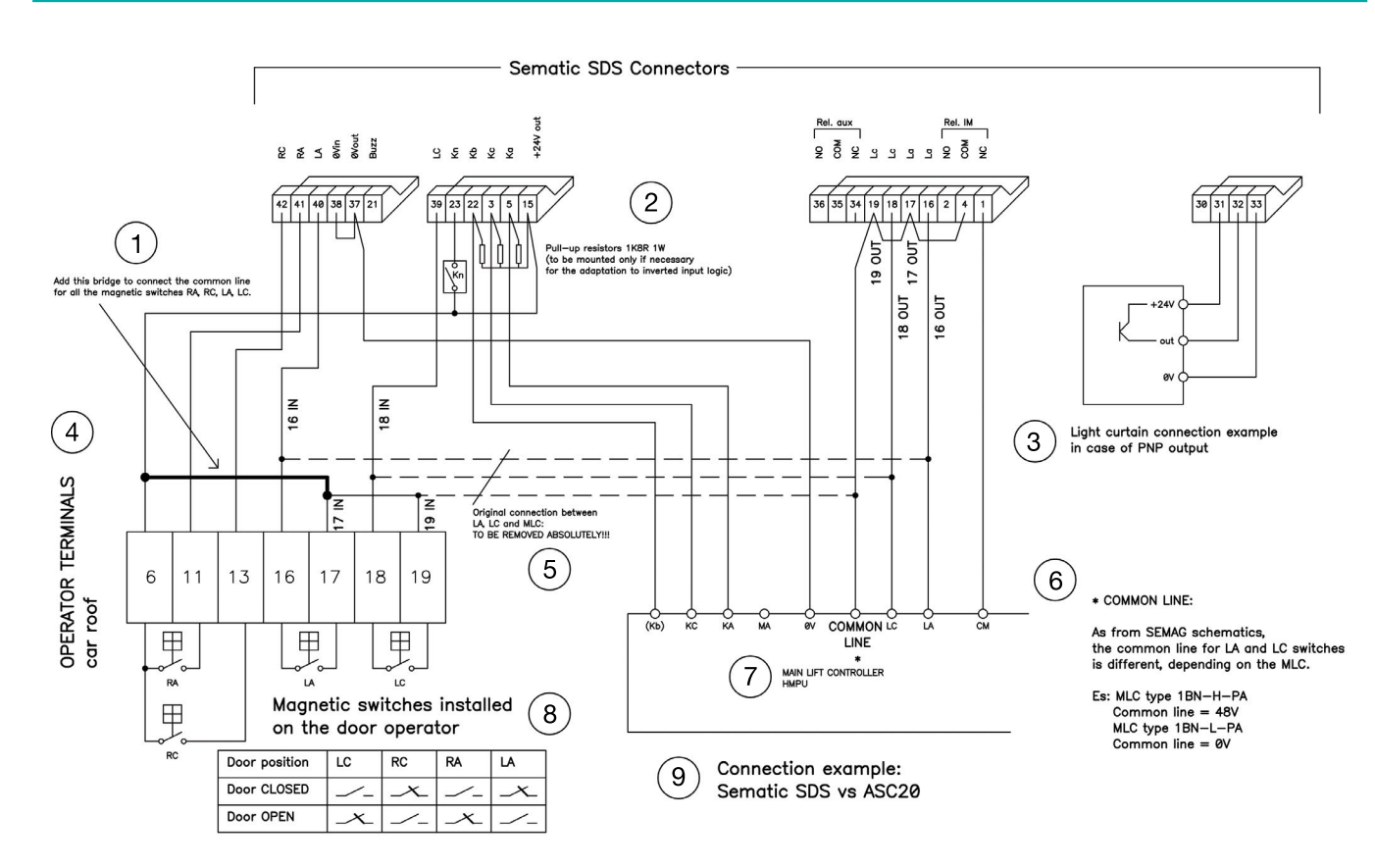

| 1 | Zusätzliche Brücke für dieVerbindung zwischen demgemeinsamen Anschluss desSDS-Türsteuergeräts und demgemeinsamen<br>Anschluss derMagnetschalter LA und LC.                                                                                                    |
|---|----------------------------------------------------------------------------------------------------|
| 2 | Pull-up- Winderstand 1K8R 1 W(nur falls erforderlich für invertier-te Logik)                                                                                                    |
| 3 | Anschlussbeispiel für Lichtschrankemit PNP-Ausgang                                                                                                    |
| 4 | ANTRIEBSKLEMMENLEISTE Kabinendach                                                                                                    |
| 5 | Die Originalanschlüssezur AufzugssteuerungMÜSSEN UNBEDINGTENTFERNT WERDEN!!!                                                                                                    |
| 6 | <ul> <li>* GEMEINS</li> <li>Wie aus den SEMAG-Schemazeichnungen ersichtlich, ändert sich der gemeinsame Anschluss von LA und LC in Funktion der<br/>Aufzugssteuerung</li> <li>Z. B.: Schalttafel Typ 1BN-H-PA<br/>Gemeins. = 48 V<br/>Schalttafel Typ 1BN-L-PA<br/>Gemeins. = 0</li> </ul> |
| 7 | AUFZUGSSTEUERUNG HMPU                                                                                                    |
| 8 | Magnetschalter:am Kämpfer installiert                                                                                                    |
| 9 | Anschlussbeispiel:Sematic SDS - ASC20                                                                                                    |

Aufgrund der unterschiedlichen Anlagen und Anschlussplänen von Q.M. und ASC20 muss das nachfolgende Schema u. U. geändertwerden.

In **"11 Upgrade von Türsteuergeräten, die vor den F28/F29 C geliefert wurden (wie Türsteuergeräte: ASC 10/20, ADC10/11, SEM10/11, LMDC10/11, F28/29 B)" a pag. 32** des Handbuchs "Sematic SDS Drive DC PWM Compatible" finden Sie alle erforderlichen Informationen in Bezug auf die Verbindungsmöglichkeiten zwischen den unterschiedlichen Systemen. Falls Sie auf Schwierigkeiten stoßen, kontaktieren Sie bitte den Sematic-Kundendienst

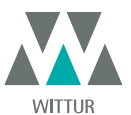

Kabinentürantrieb - Handbuch

# 12 UPGRADE VOM F28/F29 UND LMDC 2010/2011/DIGIDOOR STEUER-

Kurze Anleitungen für Austausch F28/F29 und LMDC 2010/2011/DIGIDOOR

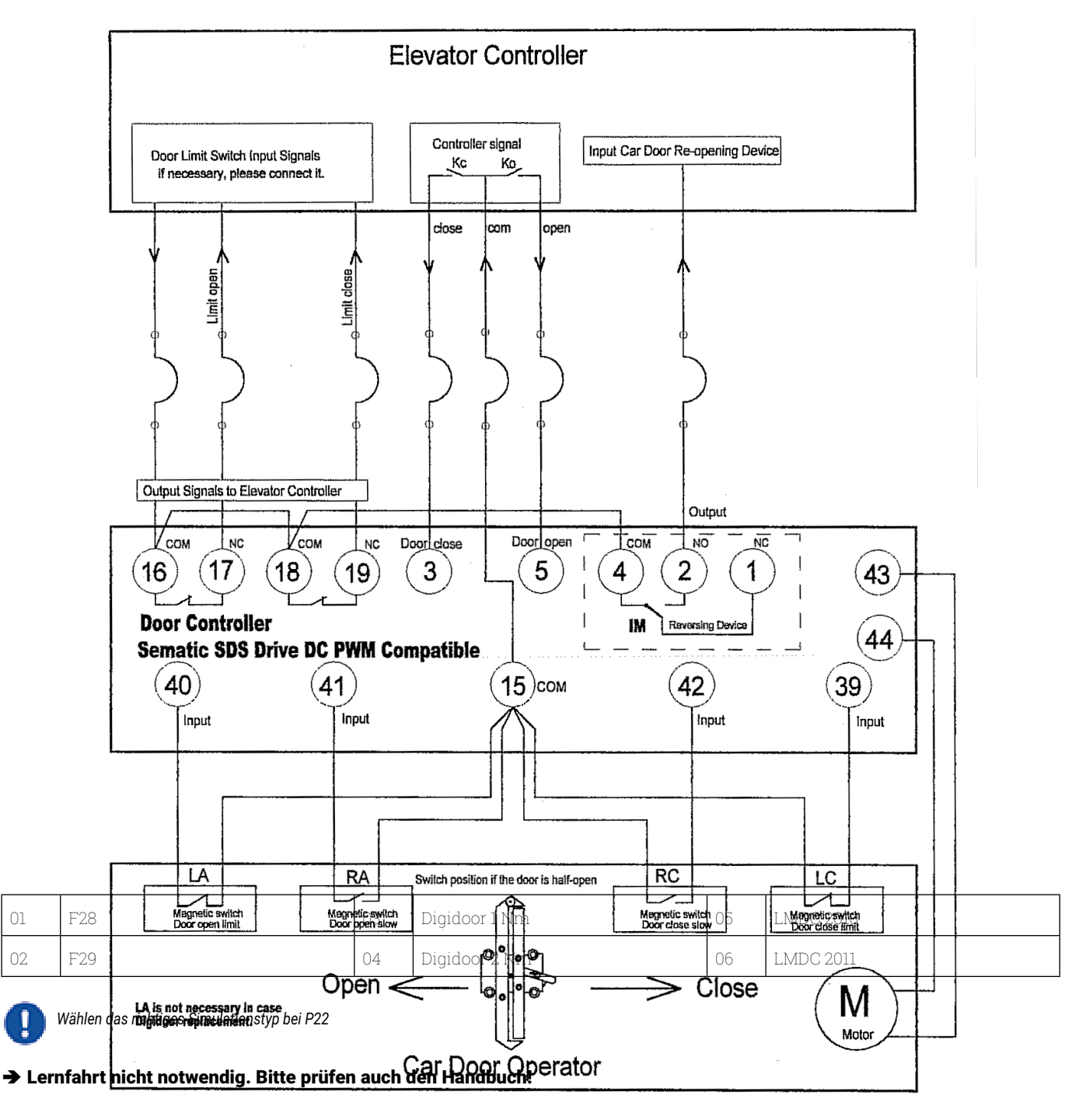

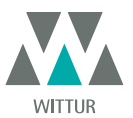

# 13 UPGRADE VOM F28/F29 C-STEUERGERÄTEN

- Den Transformator 220/24 V samt allen Verkabelungen entfernen, da das neue SDS-Steuergerät mit einem integrierten Umschalt-Transformator ausgerüstet ist.
- Die Kabel an den alten Verbindungen abklemmen und entsprechend der nachstehenden Tabelle wieder anschließen.

Den 220 V AC-Stromanschluss über das mitgelieferte Kabel, cod. E066AAWX-A, an das SDS-Türsteuergerät anschließen.
 Wählen Sie die Option EMULATION F28 oder EMULATION F29 im Menü GENERELLE OPTIONEN (siehe "8.10 Einstellung")

*Emulations-Typ über Handtaster" a pag. 29)* oder programmieren Sie Parameter 22 mit den Tasten des Front-Paneels (01 oder 02, siehe auch **"5.3 Programmier-Modus "PROG"" a pag. 17**).

• Prüfen Sie die korrekte Funktion.

| KLEMEN F28-29C | FUNKTION                                            | SEMATIC SDS Rel. 3<br>DC COMPATIBILE |
|----------------|-----------------------------------------------------|--------------------------------------|
| 1              | Kontakt NC Relais Umkehrvorr.                       | 1                                    |
| 2              | Kontakt NO Relais Umkehrvorr.                       | 2                                    |
| 4              | Normaler Relais-Kontakt Umkehrvorr.                 | 4                                    |
| 3              | Türschließung                                       | 3                                    |
| 5              | Türöffnung                                          | 5                                    |
| 15             | 24 Vdc COM                                          | 15                                   |
| 6              | Normaler Magnetschalter Ra und Rc                   | 15                                   |
| 6              | Normaler Magnetschalter Ra und Rc                   | 15                                   |
| 11             | Signal Öffnungsverlangsamung über<br>Magnetschalter | 41                                   |
| 13             | Signal Schließverlangsamung über<br>Magnetschalte   | 42                                   |
| 9              | Motoranschluss                                      | 43                                   |
| 10             | Motoranschluss                                      | 44                                   |
| 7              | 24 Vac Anschluss                                    | NICH ERFORDERLICH                    |
| 8              | 24 Vac Anschluss                                    | NICH ERFORDERLICH                    |
| +              | Hilfsanschluss Batterie in Notstand                 | +                                    |
| -              | Hilfsanschluss Batterie in Notstand                 | -                                    |
| 20             | Buzzer                                              | 15                                   |
| 21             | Buzzer                                              | 21                                   |
| 22             |                                                     | NICH ERFORDERLICH                    |

| KABINENTÜR-ANTRIEBKLEMME | FUNKTION                        | SEMATIC SDS Rel. 3<br>DC KOMPATIBEL |
|--------------------------|---------------------------------|-------------------------------------|
| 16 OUT                   | Ausgang La zur Aufzugssteuerung | 16                                  |
| 17 OUT                   | Ausgang La zur Aufzugssteuerung | 17                                  |
| 18 OUT                   | Ausgang Lc zur Aufzugssteuerung | 18                                  |
| 19 OUT                   | Ausgang Lc zur Aufzugssteuerung | 19                                  |

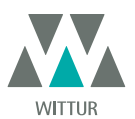

Kabinentürantrieb - Handbuch

| BISTABILER MAGNET-SCHALTER<br>ÖFFNUNGS- UND SCHLIESSLIMIT | FUNKTION                                               | SEMATIC SDS Rel. 3<br>DC KOMPATIBEL |
|-----------------------------------------------------------|--------------------------------------------------------|-------------------------------------|
| 16 IN                                                     | Signal Öffnungslimitseintritt (über<br>Magnetschalter) | 40                                  |
| 17 IN                                                     | Normales Öffnungslimit (über<br>Magnetschalter)        | 15                                  |
| 18 IN                                                     | Signal Öffnungslimitseintritt (über<br>Magnetschalter) | 39                                  |
| 19 IN                                                     | Normales Öffnungslimit (über<br>Magnetschalter)        | 15                                  |

# Achtung!

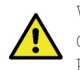

Wenn im zu aktualisierenden Tür-Antrieb (F28/F29 C) die Magnet-Schalter **La**-Öffnungslimit und **Lc**-Schliesslimit direkt mit der Aufzugssteuerung verbunden sind, diese abklemmen und wieder am Eingang des neuen Steuergerätes SDS Rel. 3 DC KOMPATIBEL an den Klemmen 39 - 15 - 40 - 15 anschliessen, wie in der Tabelle beschrieben. Danach an die Aufzugssteuerung die Ausgänge La und Lc des Steuergerätes SDS Rel. 3 DC KOMPATIBEL anschliessen, Klemmen 16 - 17 - 18 - 19.

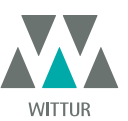

# 14 UPGRADE VOM F28/F29 REL 2.0-STEUERGERÄTEN

- Den Transformator 220/24 V samt allen Verkabelungen entfernen, da das neue SDS-Steuergerät mit einem integrierten Umschalt-Transformator ausgerüstet ist.
- Alle zu wechselnden Verbindungen am Steuergerät trennen und am neuen Steuergerät mittels der Anschluss-Adapter, cod. B066AASX, anschließen; auf diese Weise ist keine Verdrahtung erforderlich, und der Tausch lässt sich schnell und einfach durchführen.
- Falls die Anschluss-Adapter, cod. B066AASX, nicht zur Verfügung stehen: Die Kabel an den alten Verbindungen abklemmen und entsprechend der nachstehenden Tabelle wieder anschließen.
- Den 220 V AC-Stromanschluss über das mitgelieferte Kabel, cod. E066AAWX-A, an das SDS-Türsteuergerät anschließen.
   Wählen Sie die Option EMULATION F28 oder EMULATION F29 im Menü GENERELLE OPTIONEN (siehe "8.10 Einstellung")
- **Emulations-Typ über Handtaster" a pag. 29**) oder programmieren Sie Parameter 22 mit den Tasten des Front-Paneels (01 oder 02, siehe auch **"5.3 Programmier-Modus "PROG"" a pag. 17**).
- Prüfen Sie die korrekte Funktion.

| KLEMMEN F28-29 Rel. 2.0 | FUNKTION                                            | SEMATIC SDS Rel. 3<br>DC KOMPATIBLE |
|-------------------------|-----------------------------------------------------|-------------------------------------|
| 1                       | Kontakt NC Relais Umkehrvorr                        | 1                                   |
| 2                       | Kontakt NO Relais Umkehrvorr                        | 2                                   |
| 4                       | Normaler Relais-Kontakt Umkehrvorr                  | 4                                   |
| 3                       | Türschließung                                       | 3                                   |
| 5                       | Türöffnung                                          | 5                                   |
| 15                      | COM 24 Vdc                                          | 15                                  |
| 16 OUT                  | Ausgang La zur Aufzugssteuerung                     | 16                                  |
| 17 OUT                  | Ausgang La zur Aufzugssteuerung                     | 17                                  |
| 18 OUT                  | Ausgang Lc zur Aufzugssteuerung                     | 18                                  |
| 19 OUT                  | Ausgang Lc zur Aufzugssteuerung                     | 19                                  |
| б                       | Normaler Magnetschalter Ra und Rc                   | 15                                  |
| 6                       | Normaler Magnetschalter Ra und Rc                   | 15                                  |
| 11                      | Signal Öffnungsverlangsamung über Magnetschalter    | 41                                  |
| 13                      | Signal Schließverlangsamung über Magnetschalter     | 42                                  |
| 16 IN                   | Signal Öffnungslimitseintritt (über Magnetschalter) | 40                                  |
| 17 IN                   | Normales Öffnungslimit (über Magnetschalter)        | 15                                  |
| 18 IN                   | Signal Öffnungslimitseintritt (über Magnetschalter) | 39                                  |
| 19 IN                   | Normales Öffnungslimit (über Magnetschalter)        | 15                                  |
| 9                       | Motoranschluss                                      | 43                                  |
| 10                      | Motoranschluss                                      | 44                                  |
| 7                       | 24 Vac Anschluss                                    | NICH ERFORDERLICH                   |
| 8                       | 24 Vac Anschluss                                    | NICH ERFORDERLICH                   |
| +                       | Hilfsanschluss Batterie in Notstand                 | +                                   |
| -                       | Hilfsanschluss Batterie in Notstand                 | -                                   |
| 20                      | Buzzer                                              | 15                                  |
| 21                      | Buzzer                                              | 21                                  |
| 22                      | Erzwungene Schließung                               | 22                                  |

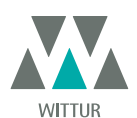

# 15 UPGRADE VOM LMDC2010/11-STEUERGERÄTEN

- Den Transformator 220/24 V samt allen Verkabelungen entfernen, da das neue SDS-Steuergerät mit einem integrierten Umschalt-Transformator ausgerüstet ist.
- Alle zu wechselnden Verbindungen am Steuergerät trennen und am neuen Steuergerät mittels der Anschluss-Adapter, cod. B066AASX, anschließen; auf diese Weise ist keine Verdrahtung erforderlich, und der Tausch lässt sich schnell und einfach durchführen.
- Falls die Anschluss-Adapter, cod. B066AASX, nicht zur Verfügung stehen: Die Kabel an den alten Verbindungen abklemmen und entsprechend der nachstehenden Tabelle wieder anschließen.
- Den 220 V AC-Stromanschluss über das mitgelieferte Kabel, cod. E066AAWX-A, an das SDS-Türsteuergerät anschließen.
- Wählen Sie die Option EMULATION LMDC2010 oder EMULATION LMDC2010 im Menü GENERELLE OPTIONEN (siehe "8.10 Einstellung Emulations-Typ über Handtaster" a pag. 29) oder programmieren Sie Parameter 22 mit den Tasten des Front-Paneels (05 oder 06, siehe auch "5.3 Programmier-Modus "PROG"" a pag. 17).
- Prüfen Sie die korrekte Funktion.

| KLEMMEN LM-DC 2010/11 | FUNKTION                                                    | SEMATIC SDS Rel. 3<br>DC KOMPATIBEL |
|-----------------------|-------------------------------------------------------------|-------------------------------------|
| LS1                   | Normales Fotozellensignal oder ähnliche<br>Vorrichtung 24DC | 15                                  |
| LS2                   | Signal für Fotozelle oder ähnliche<br>Vorrichtungen         | 23                                  |
| 3                     | Türschließung                                               | 3                                   |
| 5                     | Türöffnung                                                  | 5                                   |
| 15                    | COM 24 Vdc                                                  | 15                                  |
| 6                     | Normaler Magnetschalter Ra und Rc                           | 15                                  |
| 6                     | Normaler Magnetschalter Ra und Rc                           | 15                                  |
| 11                    | Signal Öffnungsverlangsamung von<br>Magnetschalter          | 41                                  |
| 13                    | Signal Schließverlangsamung von<br>Magnetschalter           | 42                                  |
| 16                    | Signal Öffnungslimit über Magnetschalter                    | 40                                  |
| 17                    | Normales Öffnungslimit über<br>Magnetschalter               | 15                                  |
| 18                    | Signal Schließlimit über Magnetschalter                     | 39                                  |
| 19                    | Normales Schließlimit über Magnetschalter                   | 15                                  |
| +B                    | Hilfsanschluss Batterie in Notstand                         | +                                   |
| -В                    | Hilfsanschluss Batterie in Notstand                         | -                                   |
| 9                     | Motoranschluss                                              | 43                                  |
| 10                    | Motoranschluss                                              | 44                                  |

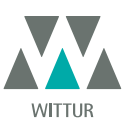

# 16 UPGRADE VOM DIGIDOOR-STEUERGERÄTEN

- Den Transformator 220/24 V samt allen Verkabelungen entfernen, da das neue SDS-Steuergerät mit einem integrierten Umschalt-Transformator ausgerüstet ist.
- Alle zu wechselnden Verbindungen am Steuergerät trennen und am neuen Steuergerät mittels der Anschluss-Adapter, cod. B066AAPX, anschließen; auf diese Weise ist keine Verdrahtung erforderlich und der Tausch lässt sich schnell und einfach durchführen.
- WICHTIGER HINWEIS: Bitte pr
  üfen Sie die Signal-Logik und die Spannungsh
  öhe der Eingangssignale von der Aufzugssteuerung.
   Falls die Parameter nicht den Werten und Logiken in Kapitel 4 entsprechen, besteht die M
  öglichkeit, das Sematic-Interface-Kit, cod.
   B066AAPX, zu installieren und den beiliegenden Anweisungen sowie § 7 zu folgen.
- Falls die Anschluss-Adapter, cod. B066AAPX, nicht zur Verfügung stehen: Die Kabel an den alten Verbindungen abklemmen und entsprechend der nachstehenden Tabelle wieder anschließen.

• Den 220 V AC-Stromanschluss über das mitgelieferte Kabel, cod. E066AAWX-A, an das SDS-Türsteuergerät anschließen.

 Wählen Sie die Option EMULATION DIGIDOOR 1Nm oder EMULATION DIGIDOOR 2Nm im Menü GENERELLE OPTIONEN (siehe "8.10 Einstellung Emulations-Typ über Handtaster" a pag. 29) oder programmieren Sie Parameter 22 mit den Tasten des Front-Paneels (03 oder 04, siehe auch "5.3 Programmier-Modus "PROG"" a pag. 17).

• Prüfen Sie die korrekte Funktion.

| KLEMMEN DIGIDOOR | FUNKTION                                           | SEMATIC SDS Rel. 3<br>DC KOMPATIBEL |
|------------------|----------------------------------------------------|-------------------------------------|
| 1                | Kontakt NC Relais Umkehrvorr                       | 1                                   |
| 2                | Kontakt NO Relais Umkehrvorr                       | 2                                   |
| 3                | Türschließung                                      | 3                                   |
| 4                | Normaler Relais-Kontakt Umkehrvorr                 | 4                                   |
| 5                | Türöffnung                                         | 5                                   |
| 6                | COM 24 Vdc                                         | 15                                  |
| 7                | 24 Vac Anschluss                                   | NICH ERFORDERLICH                   |
| 8                | 24 Vac Anschluss                                   | NICH ERFORDERLICH                   |
| 9                | Motoranschluss                                     | 43                                  |
| 10               | Motoranschluss                                     | 44                                  |
| 11               | Signal Öffnungsverlangsamung von<br>Magnetschalter | 41                                  |
| 12               |                                                    | NICH ERFORDERLICH                   |
| 13               | Signal Schließverlangsamung von<br>Magnetschalter  | 42                                  |
| 14               |                                                    | NICH ERFORDERLICH                   |
| 15               | COM 24 Vdc                                         | 15                                  |
| 20               | Erzwungene Schließung                              | 22                                  |
| 21               |                                                    | 15                                  |
| 22               |                                                    |                                     |
| 23               |                                                    |                                     |
| 24               | Signal Schließlimit über Magnetschalter            | 39                                  |
| 25               | Ausgang La zur Aufzugssteuerung                    | 16                                  |
| 26               | Ausgang La zur Aufzugssteuerung                    | 17                                  |
| 27               | Ausgang Lc zur Aufzugssteuerung                    | 18                                  |
| 28               | Ausgang Lc zur Aufzugssteuerung                    | 19                                  |

39

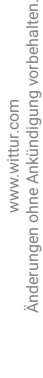

# 17 WARTUNG KABINENTÜRANTRIEB

Führen Sie bitte mindestens einmal im Jahr die nachfolgend aufgeführten Kontrollen durch:

- Reinigen Sie die Türen (Führungen, Schwellen, Riemen usw.) von Staub oder Ablagerungen; dies erhält die gute mechanische Funktion der Türen
- Überprüfen Sie die elektrischen Anschlüsse und ihren festen Sitz
- Überprüfen Sie die Spannung und den Verschleiß des Zahnriemens des Kabinentürantriebs
- Überprüfen und Reinigen Sie die Kabelanschlüsse des Motors und des Motor-Encoders

# **18 ERSATZTEILE**

Über unseren Ersatzteilkatalog können sämtliche zum Sematic Drive System® gehörenden Ersatzteile angefordert werden. Bitte geben Sie hierzu die gewünschte Stückzahl sowie den Bestellcode der bestellten Teile an.

Der Ersatzteilkatalog ist äußerst wichtig, um Missverständnisse zu vermeiden und ermöglicht eine schnelle Lieferung der richtigen Ersatzteile. Der Ersatzteilkatalog mit seinen Fotos und Detailangaben macht den Kauf von Sematic-Türersatzteilen einfach und schnell.

UNSERE KOMPONENTEN SIND NUR FÜR AUFZUGSANWENDUNG VORGESEHEN

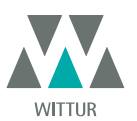

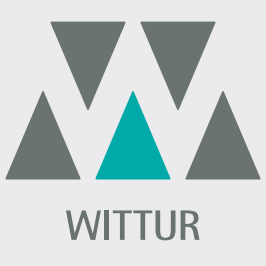

# **YOUR GLOBAL PARTNER** FOR COMPONENTS, MODULES AND SYSTEMS IN THE ELEVATOR INDUSTRY

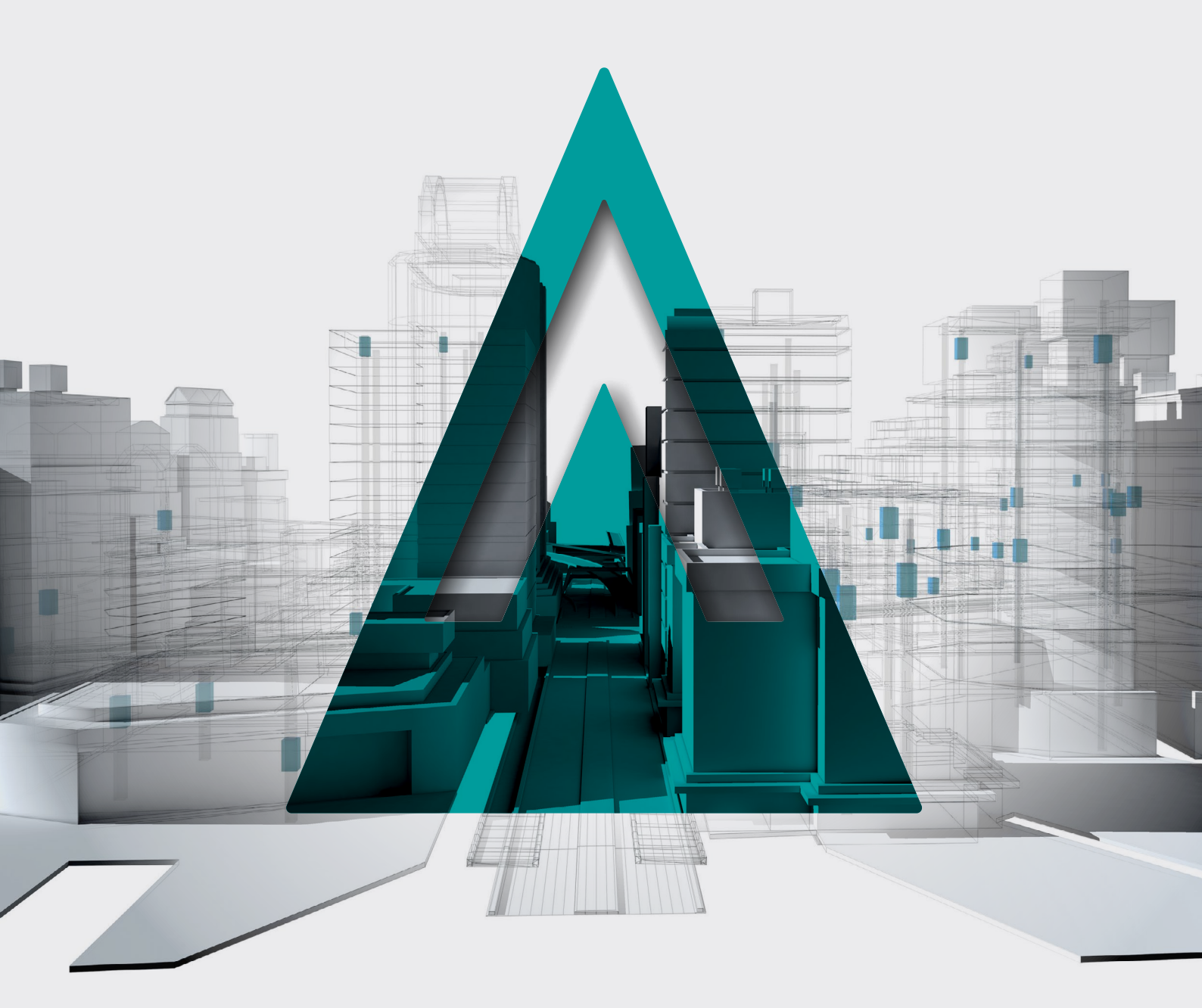

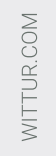

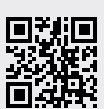

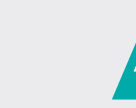

**DVANCING** THE ELEVATOR INDUSTRY<sup>®</sup>